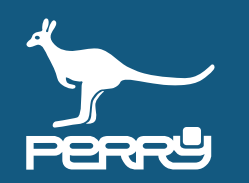

| Rev   | versione FW C.DOM/CRM4.0 | versione APP | aggiornamento                               |
|-------|--------------------------|--------------|---------------------------------------------|
| 01/21 | 129s                     | 1.2.x.x      | Aggiunto CONTROLLO UMIDITA' - RTX01 e RTX02 |
| 04/21 | 135s                     | 1.2.2.x      | Aggiunta VTRX05                             |
| 05/21 | 135s                     | 1.2.2.x      | Modificata disposizione capitoli            |
| 07/21 | -                        | -            | Modificata numerazione pagine               |

# 5 UTILIZZO APP C.DOM/CRM4.0

| CAP. 5   | UTILIZZO APP C.DOM/CRM4.0              | 5- <b>01</b>  | 5.3.8 Modifica profili                    | 5- <b>18</b> |
|----------|----------------------------------------|---------------|-------------------------------------------|--------------|
| CAP. 5.0 | GESTIONE SISTEMA DA APP                | 5- <b>02</b>  | 5.3.9 Conferma modifiche                  | 5- <b>18</b> |
| CAP. 5.1 | Schermata HOME APP C.DOM/CRM4.0        | 5- <b>03</b>  | 5.3.10 Copia giorni                       | 5- <b>19</b> |
| 5.1.1    | Schermata termoregolazione             | 5- <b>04</b>  | 5.3.11 Tset                               | 5- <b>20</b> |
| CAP. 5.2 | FUNZIONI SISTEMA                       | 5- <b>05</b>  | 5.3.12 Manuale Custom                     | 5- <b>22</b> |
| 5.2.1    | Pulizie                                | 5- <b>05</b>  | 5.3.13 Manuale Tset impostati             | 5- <b>23</b> |
| 5.2.2    | OFF                                    | 5-06          | 5.3.14 Manuale multizona                  | 5- <b>24</b> |
| 5.2.3    | Auto                                   | 5- <b>07</b>  | 5.3.15 Manuale fissa o termina manuale    | 5- <b>25</b> |
| 5.2.4    | Cambio stagione                        | _5- <b>08</b> | CAP. 5.4 GESTIONE TERMOREGOLAZIONE        | 5- <b>26</b> |
| CAP. 5.3 | TERMOREGOLAZIONE                       | 5- <b>09</b>  | 5.4.1 Gestione valvole                    | 5- <b>26</b> |
| 5.3.1    | Selezione zona                         | 5- <b>10</b>  | 5.4.2 Aggiunta valvola                    | 5- <b>27</b> |
| 5.3.2    | Menù impostazioni zona                 | 5- <b>11</b>  | 5.4.3 Elenco valvole                      | 5- <b>28</b> |
| 5.3.3    | Modifica nome zona                     | 5- <b>12</b>  | 5.4.4 Impostazioni di zona                | 5- <b>29</b> |
| 5.3.4    | Profili di zona                        | 5- <b>14</b>  | CAP. 5.5 CONTROLLO UMIDITA'               | 5- <b>30</b> |
| 5.3.5    | Programmazione giornaliera/settimanale | 5- <b>15</b>  | 5.5.1 Zone termiche / zone termoigrometro | 5- <b>31</b> |
| 5.3.6    | Profili zona giornaliero               | 5- <b>16</b>  | 5.5.2 Umidità impostata                   | 5- <b>31</b> |
| 5.3.7    | Profili zona settimanale               | 5- <b>17</b>  |                                           |              |

| AP | . 5   | UTILIZZO APP C.DOM/CRM4.0              | 5- <b>01</b>  | 5.3.8 Modifica profili                    | 5- <b>18</b> |
|----|-------|----------------------------------------|---------------|-------------------------------------------|--------------|
| AP | . 5.0 | GESTIONE SISTEMA DA APP                | 5- <b>02</b>  | 5.3.9 Conferma modifiche                  | 5- <b>18</b> |
| AP | . 5.1 | Schermata HOME APP C.DOM/CRM4.0        | 5- <b>03</b>  | 5.3.10 Copia giorni                       | 5- <b>19</b> |
|    | 5.1.1 | Schermata termoregolazione             | 5- <b>04</b>  | 5.3.11 Tset                               | 5- <b>20</b> |
| AP | . 5.2 | FUNZIONI SISTEMA                       | 5- <b>05</b>  | 5.3.12 Manuale Custom                     | 5- <b>22</b> |
|    | 5.2.1 | Pulizie                                | 5- <b>05</b>  | 5.3.13 Manuale Tset impostati             | 5- <b>23</b> |
|    | 5.2.2 | OFF                                    | 5- <b>06</b>  | 5.3.14 Manuale multizona                  | 5- <b>24</b> |
|    | 5.2.3 | Auto                                   | 5- <b>07</b>  | 5.3.15 Manuale fissa o termina manuale    | 5- <b>25</b> |
|    | 5.2.4 | Cambio stagione                        | _5- <b>08</b> | CAP. 5.4 GESTIONE TERMOREGOLAZIONE        | 5- <b>26</b> |
| AP | . 5.3 | TERMOREGOLAZIONE                       | 5- <b>09</b>  | 5.4.1 Gestione valvole                    | 5- <b>26</b> |
|    | 5.3.1 | Selezione zona                         | _5- <b>10</b> | 5.4.2 Aggiunta valvola                    | 5- <b>27</b> |
|    | 5.3.2 | Menù impostazioni zona                 | 5- <b>11</b>  | 5.4.3 Elenco valvole                      | 5- <b>28</b> |
|    | 5.3.3 | Modifica nome zona                     | 5- <b>12</b>  | 5.4.4 Impostazioni di zona                | 5- <b>29</b> |
|    | 5.3.4 | Profili di zona                        | 5- <b>14</b>  | CAP. 5.5 CONTROLLO UMIDITA'               | 5- <b>30</b> |
|    | 5.3.5 | Programmazione giornaliera/settimanale | 5- <b>15</b>  | 5.5.1 Zone termiche / zone termoigrometro | 5- <b>31</b> |
|    | 5.3.6 | Profili zona giornaliero               | 5- <b>16</b>  | 5.5.2 Umidità impostata                   | 5- <b>31</b> |
|    | 5.3.7 | Profili zona settimanale               | 5- <b>17</b>  |                                           |              |

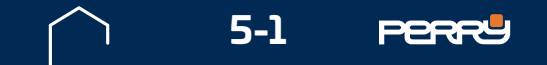

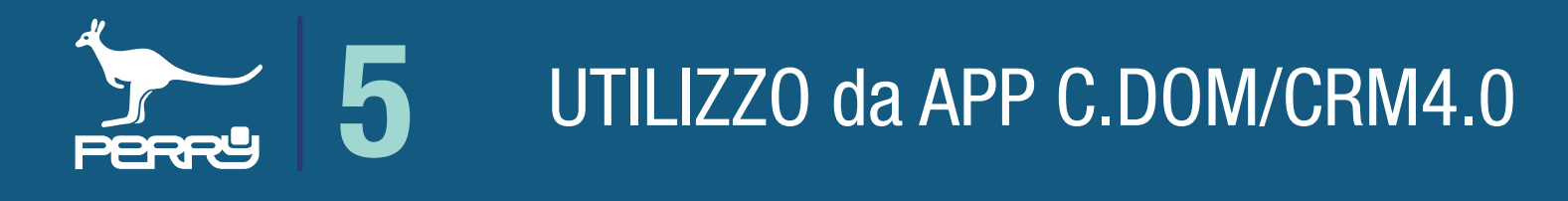

#### 5.0 Gestione sistema da APP C.DOM/CRM4.0

La gestione del C.DOM/CRM4.0 può avvenire direttamente dal terminale o attraverso la APP C.DOM/ CRM4.0, in locale se il prodotto è collegato a un router Wi-Fi, o da remoto se il C.DOM/CRM4.0 è collegato a un router Wi-Fi e al server tramite internet.

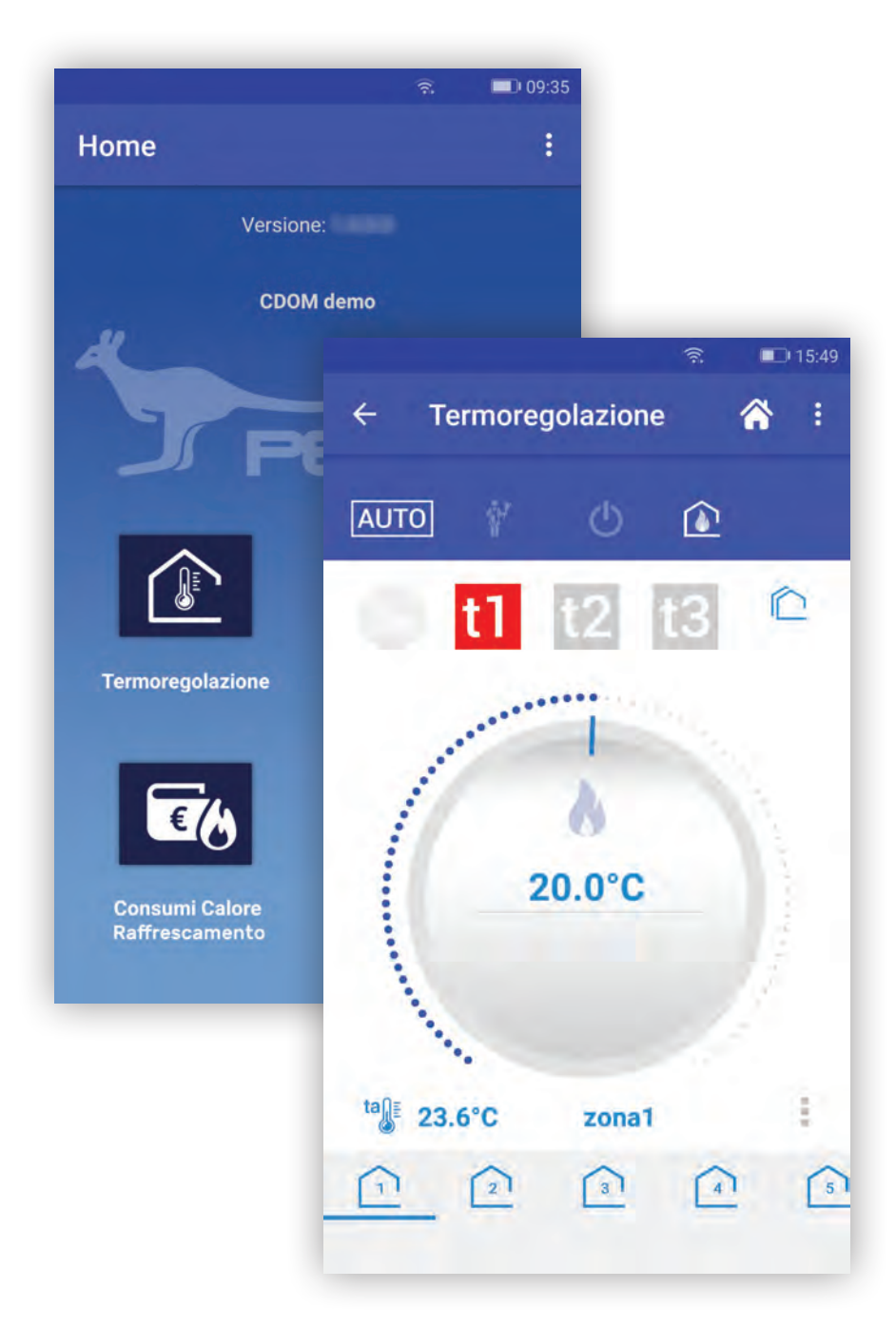

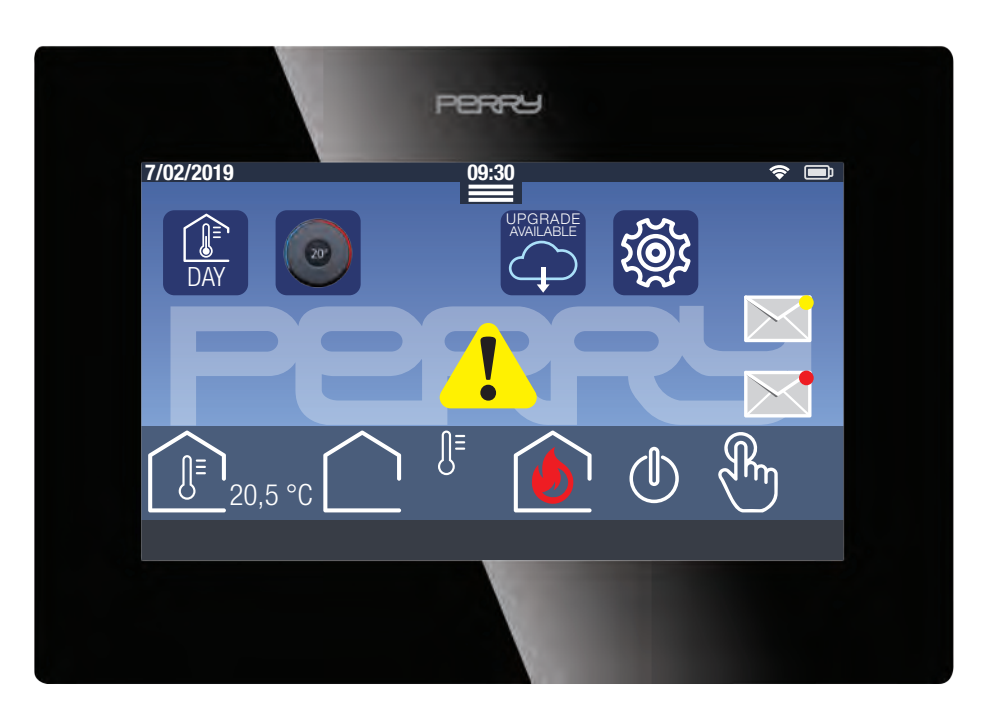

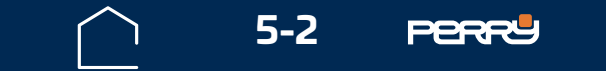

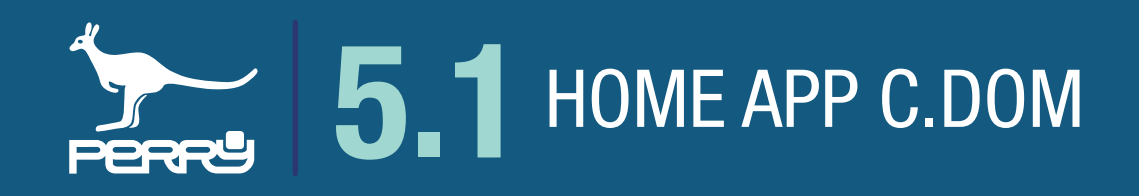

#### 5.1 Schermata HOME APP C.DOM/CRM4.0

Lanciata la APP ed effettuato il LOGIN apparirà la schermata HOME APP C.DOM/CRM4.0.

Nel caso l'utente sia associato a più C.DOM/CRM4.0, dopo il LOGIN sarà necessario selezionare NB il C.DOM a cui si vuole accedere da un elenco composto dai C.DOM/CRM4.0 associati

Le informazioni disponibili in questa schermata sono:

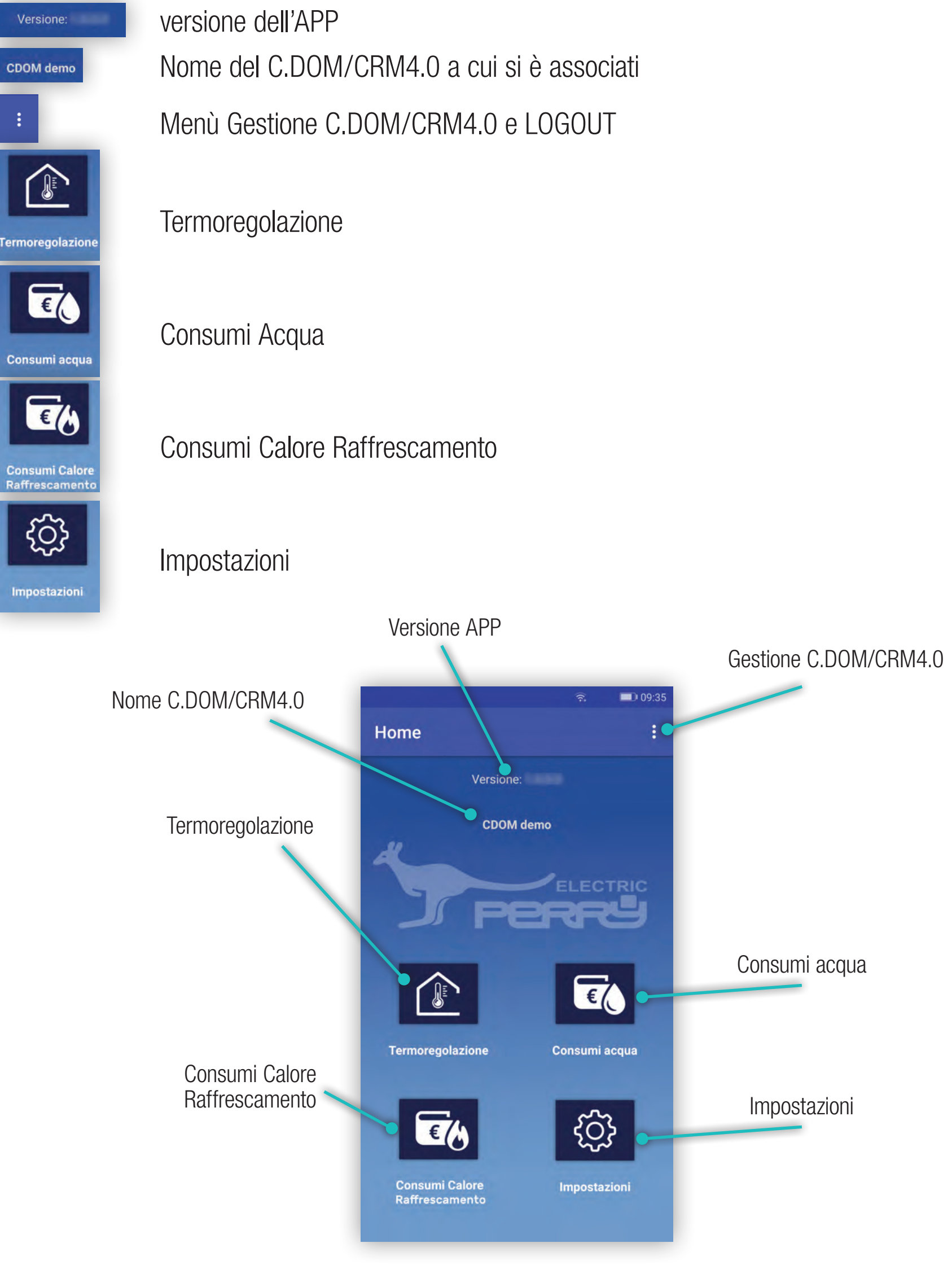

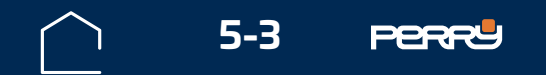

## **5.1.1 Schermata termoregolazione**

La schermata termoregolazione è idealmente suddivisa in base al tipo di controllo.

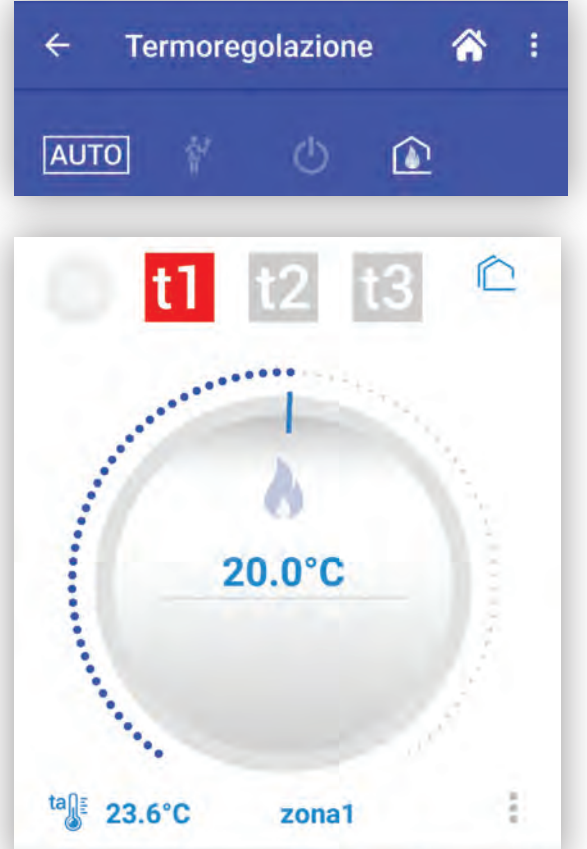

I controlli nella parte con sfondo BLU si riferiscono ai comandi che hanno effetto contemporaneamente su tutte le zone gestite.

I controlli nella parte inferiore della schermata si riferiscono alla zona specifica, selezionabili e con le apposite icone.

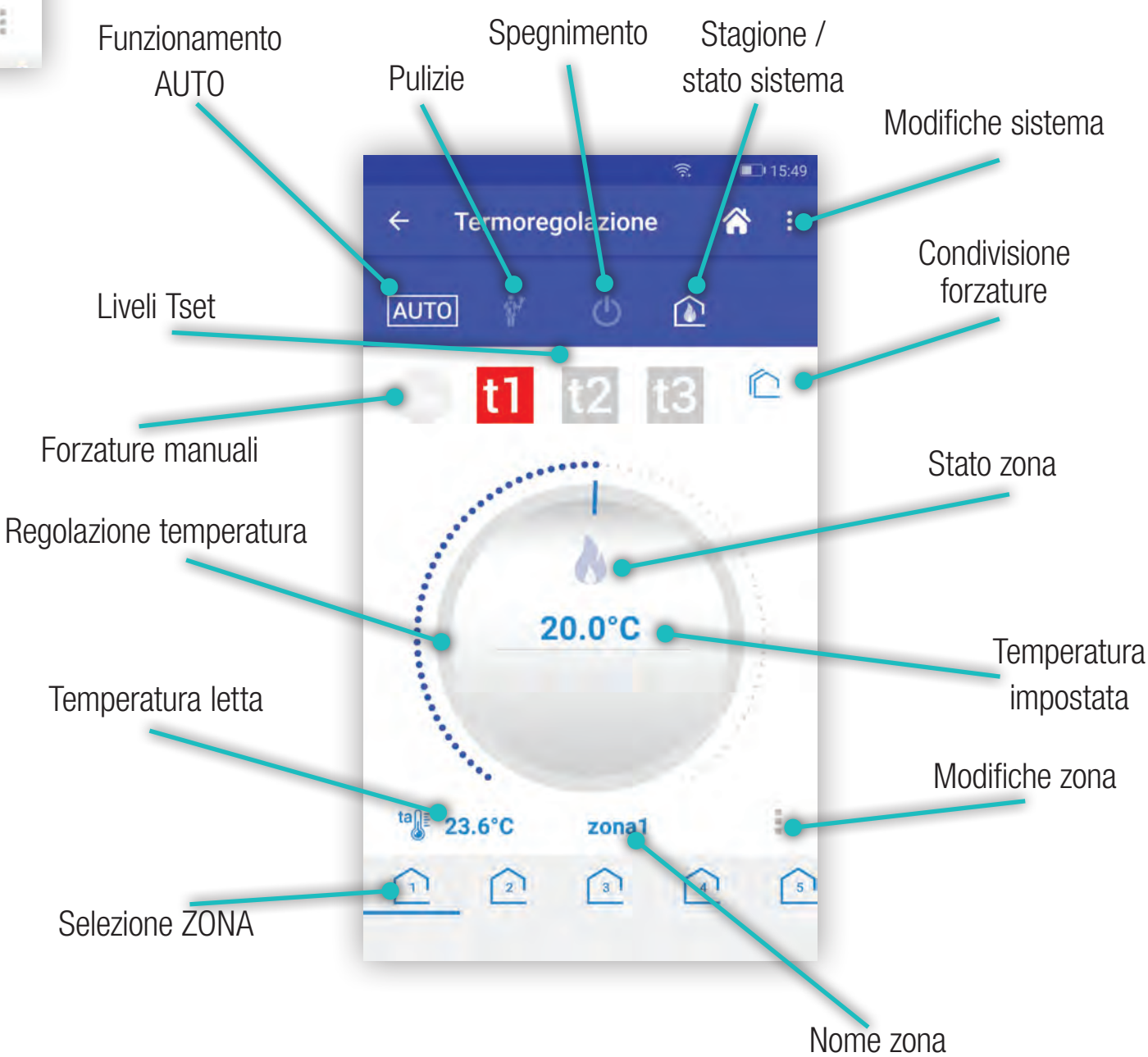

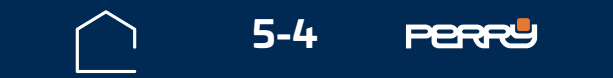

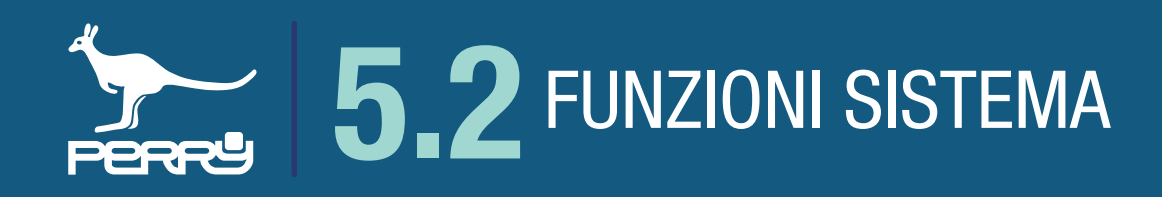

#### 5.2 Funzioni sistema

Funzioni impostabili modificabili e gestibili da APP.

#### 5.2.1 Pulizie

La modalità PULIZIE interrompe temporaneamente (max 60 minuti) le funzioni di termoregolazione, sia nella stagione invernale che in quella estiva.

Selezionando l'icona 👔 si entra nella funzione. Selezionando 🎑 si attiva all'istante il conto alla rovescia.

La modalità pulizie terminerà in modo automatico allo scadere del countdown, che può rimanere visibile a tutto schermo oppure richiamabile premendo l'icona Pulizie. Oppure si può interrompere il conto alla rovescia in qualsiasi momento premendo sul pulsante nell'APP C.DOM/CRM4.0 o direttamente sul terminale C.DOM/CRM4.0.

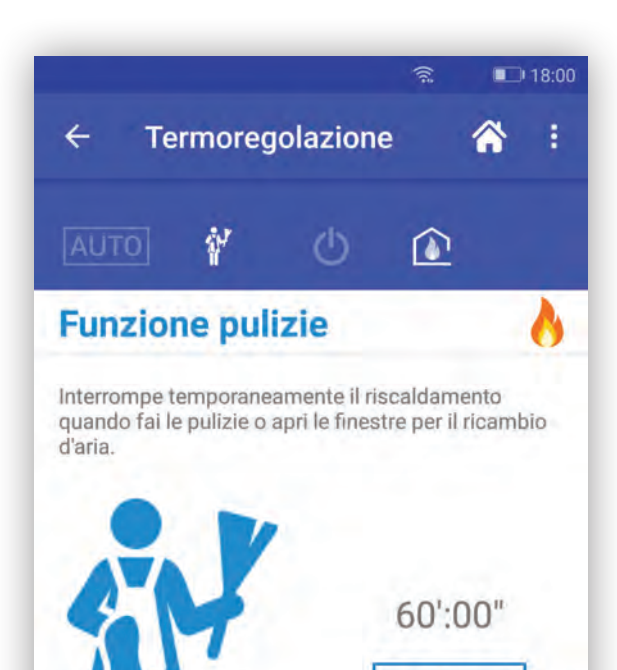

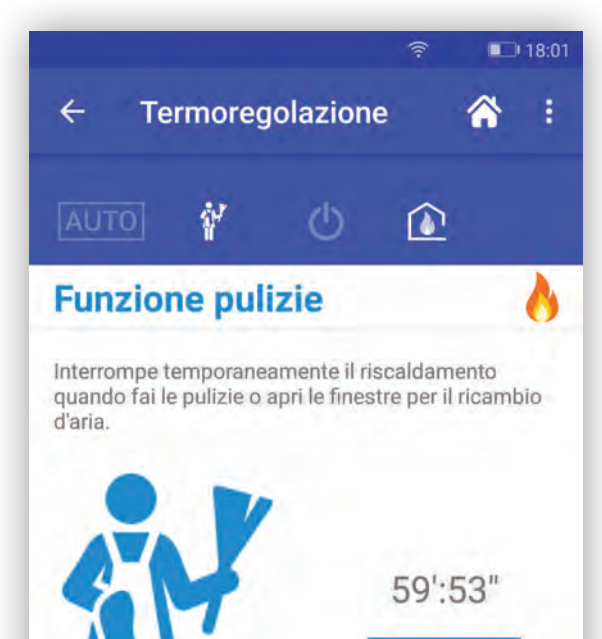

|                    |       |        | AVVIA |   |        |
|--------------------|-------|--------|-------|---|--------|
| <sup>ta</sup> ) 23 | 8.6°C | salone |       |   |        |
|                    | 2     | 3      | 4     | 5 | ∩<br>∩ |
|                    |       |        |       |   | ζ'n    |

|                         | TE     |   |              |          |
|-------------------------|--------|---|--------------|----------|
| <sup>ta</sup> ∬≝ 23.6°C | salone |   | $\mathbf{x}$ |          |
|                         | 3      | 4 | 5            | <b>A</b> |

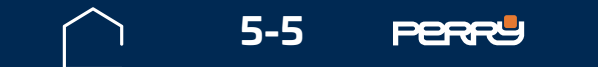

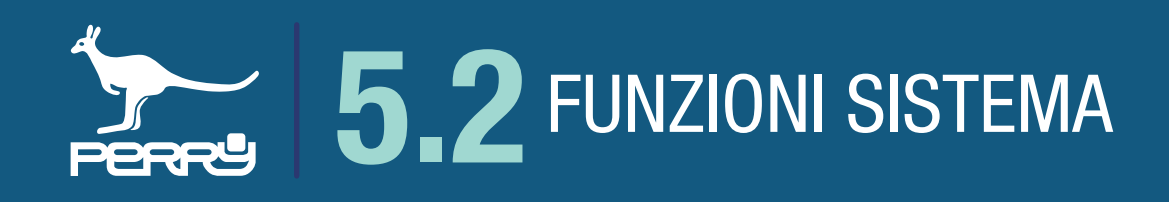

## 5.2.2 OFF

Premere il simbolo oper entrare nella funzione di disattivazione della termoregolazione (OFF). Premere la parte centrale della schermata per disattivare la termoregolazione. Se è attiva questa funzione, il simbolo sarà acceso di azzurro ed il C.DOM/CRM4.0 termoregolerà solo se la t assenza è stata abilitata per la stagione corrente, altrimenti la termoregolazione sarà completamente spenta.

Per terminare questa modalità premere nuovamente la parte centrale o selezionare una delle modalità alternativa: AUTO, Pulizie

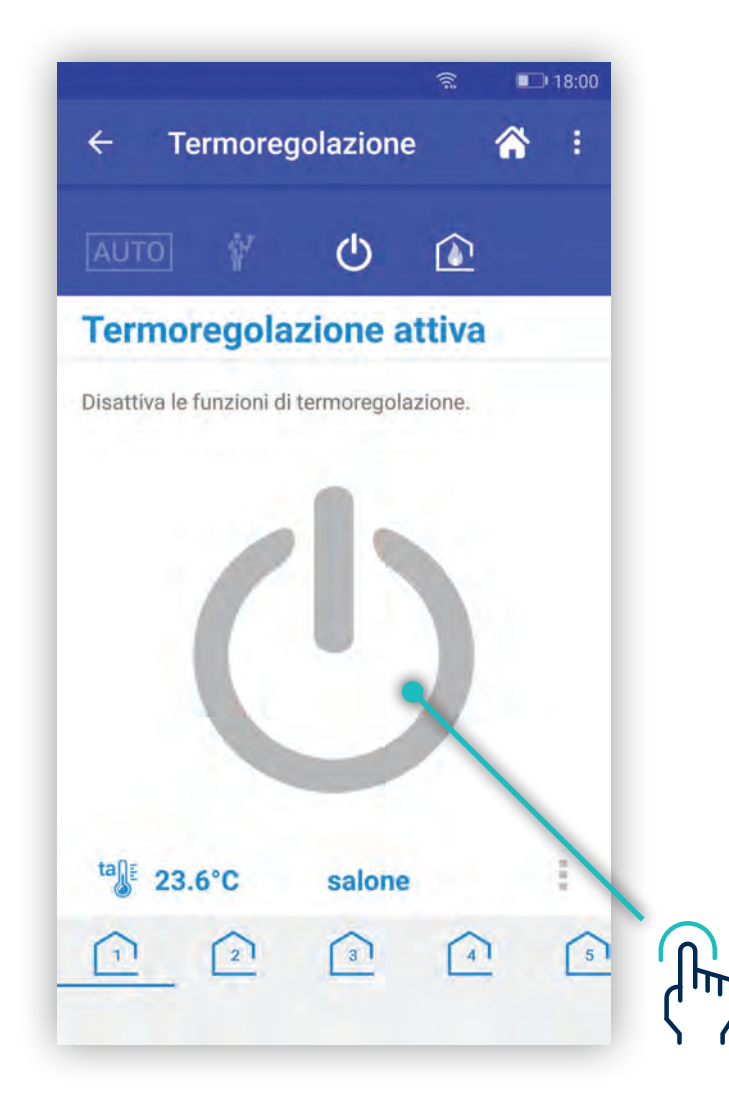

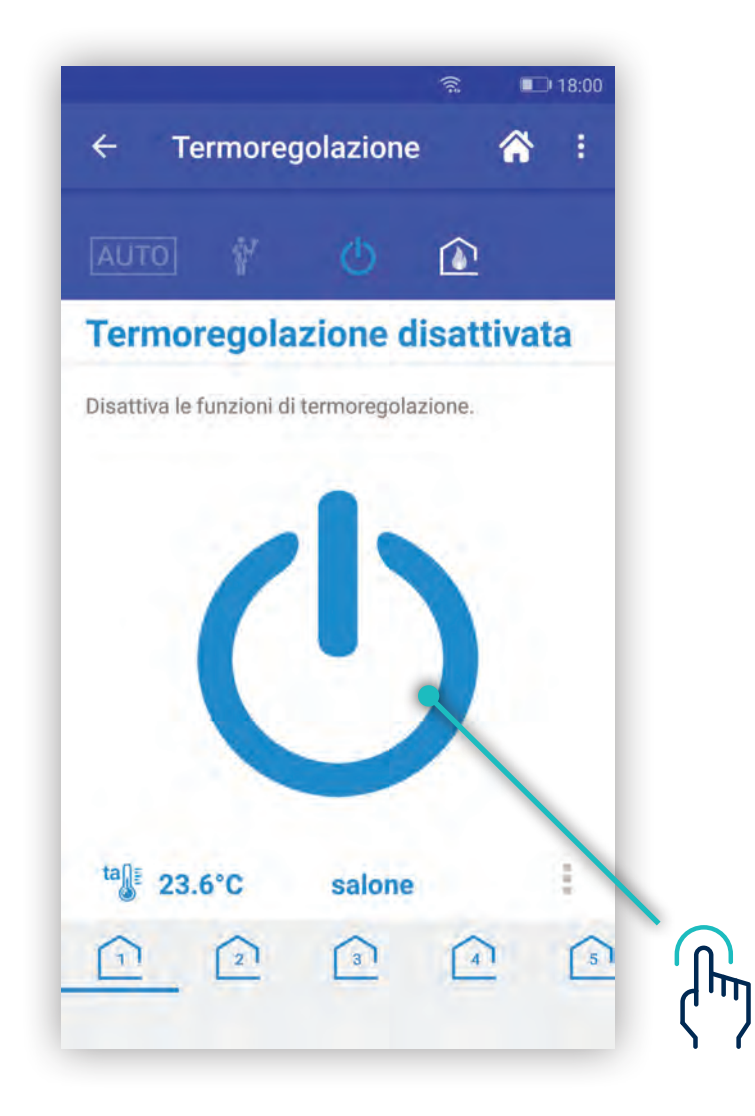

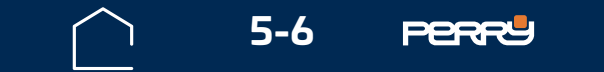

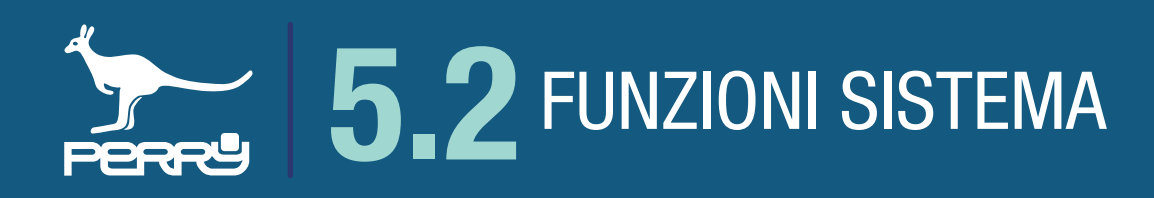

#### 5.2.3 Auto

La modalità AUTO nell'APP C.DOM/CRM4.0 è alternativa a Pulizie o OFF. Rappresenta la modalità di default del C.DOM/CRM4.0.

Se non è attiva, premendo AUTO [Auto], appare un messaggio di conferma che può essere anche annullato.

La funzione AUTO mette il sistema in termoregolazione automatica, la termoregolazione seguirà la programmazione prevista con i profili orari.

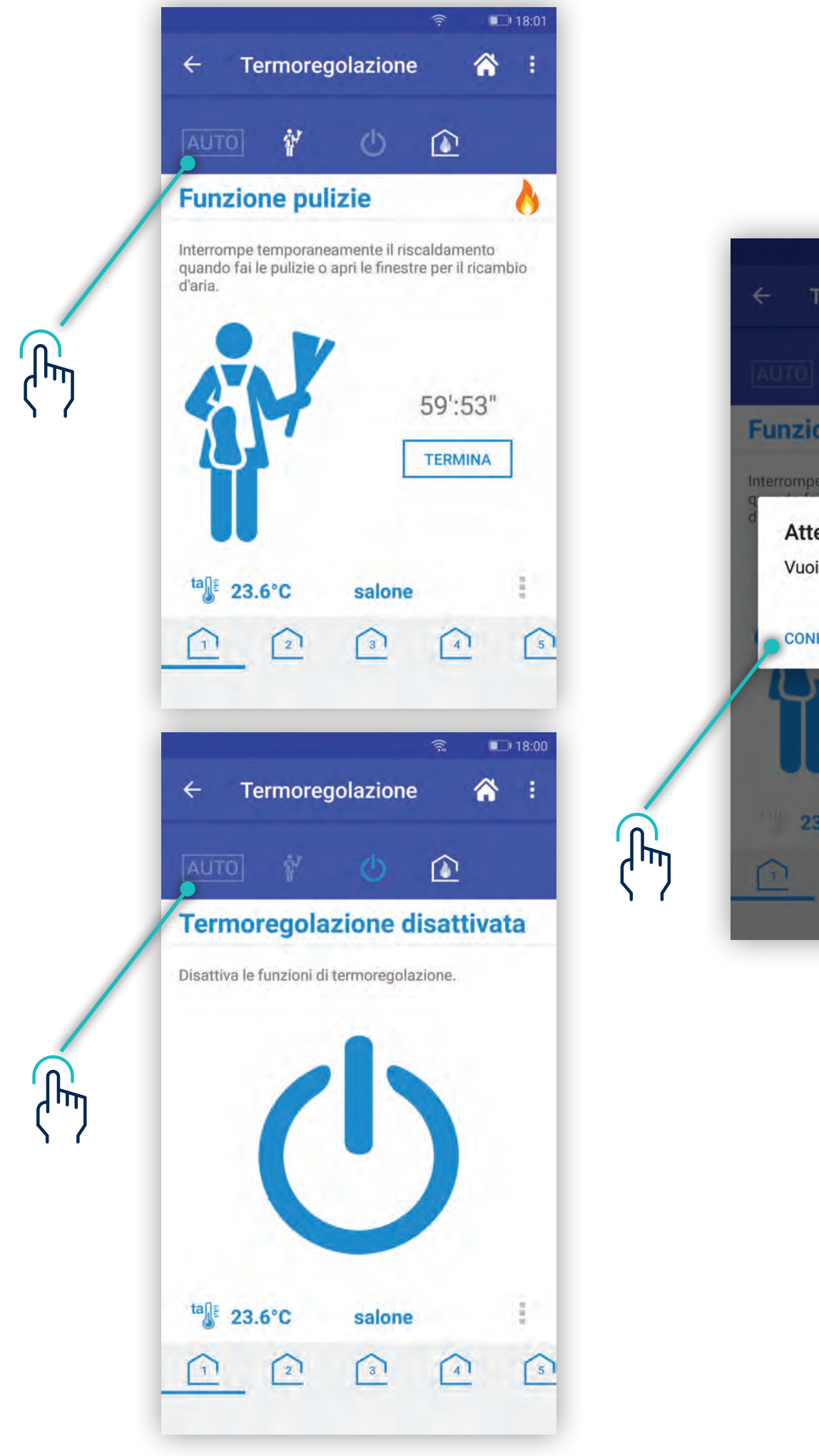

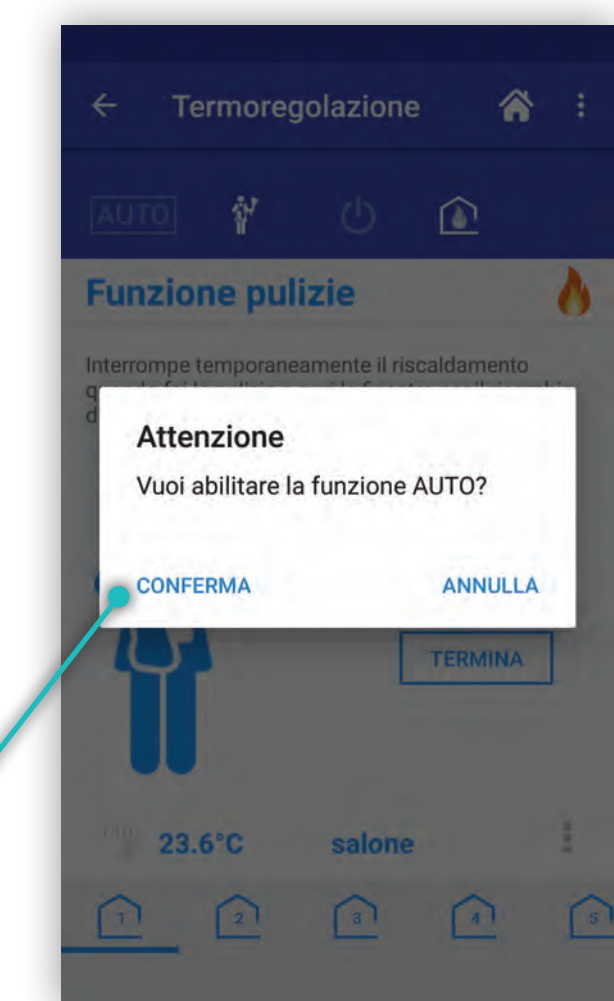

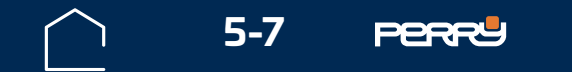

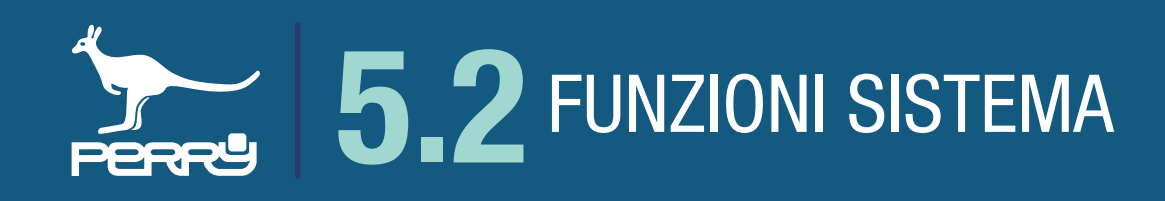

#### 5.2.4 Cambio stagione

Il cambio stagione si trova in un menù contestuale in alto a destra essendo un comando che riguarda tutte le zone di termoregolazione.

La modifica della stagione, comporta il caricamento dei relativi profili stagionali e parametri di lavoro. I parametri di lavoro relativi alla stagione di provenienza verranno conservati per il prossimo cambio stagione.

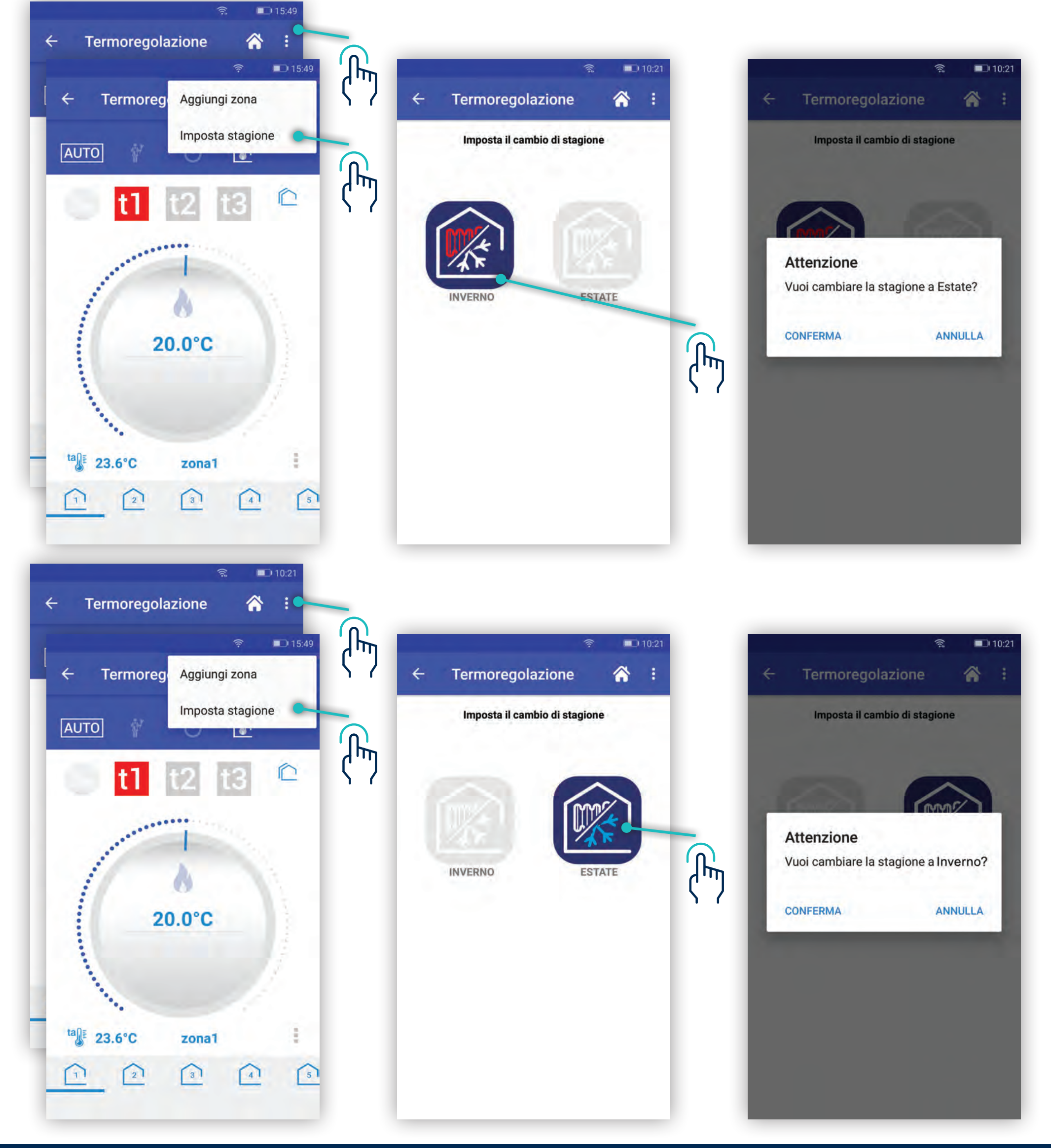

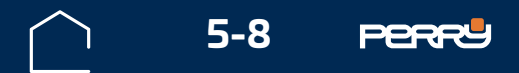

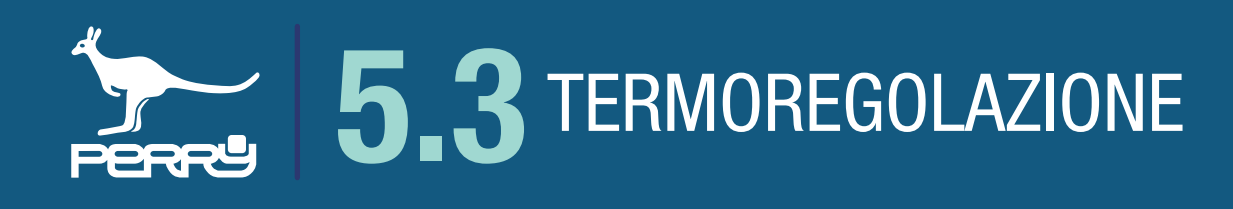

#### **5.3 Termoregolazione**

La parte inferiore della schermata di termoregolazione, è specifica della zona di termoregolazione selezionata.

Nella configurazione base, vi è una sola zona di termoregolazione.

Le informazioni disponibili nella schermata sono:

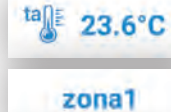

temperatura letta, rappresenta l'ultima temperatura letta nella zona corrente

nome della zona

**20.0°C** Tset impostato, valore di temperatura impostato in questo momento

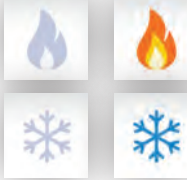

stato della zona, icona che rappresenta una eventuale richiesta di calore o di raffrescamento

Se almeno una zona richiede calore o raffrescamento, le icone dello stato sistema cambiano:

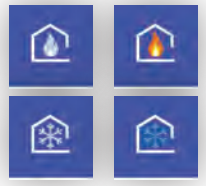

stato del impianto, stato di accensione della caldaia o del raffrescamento

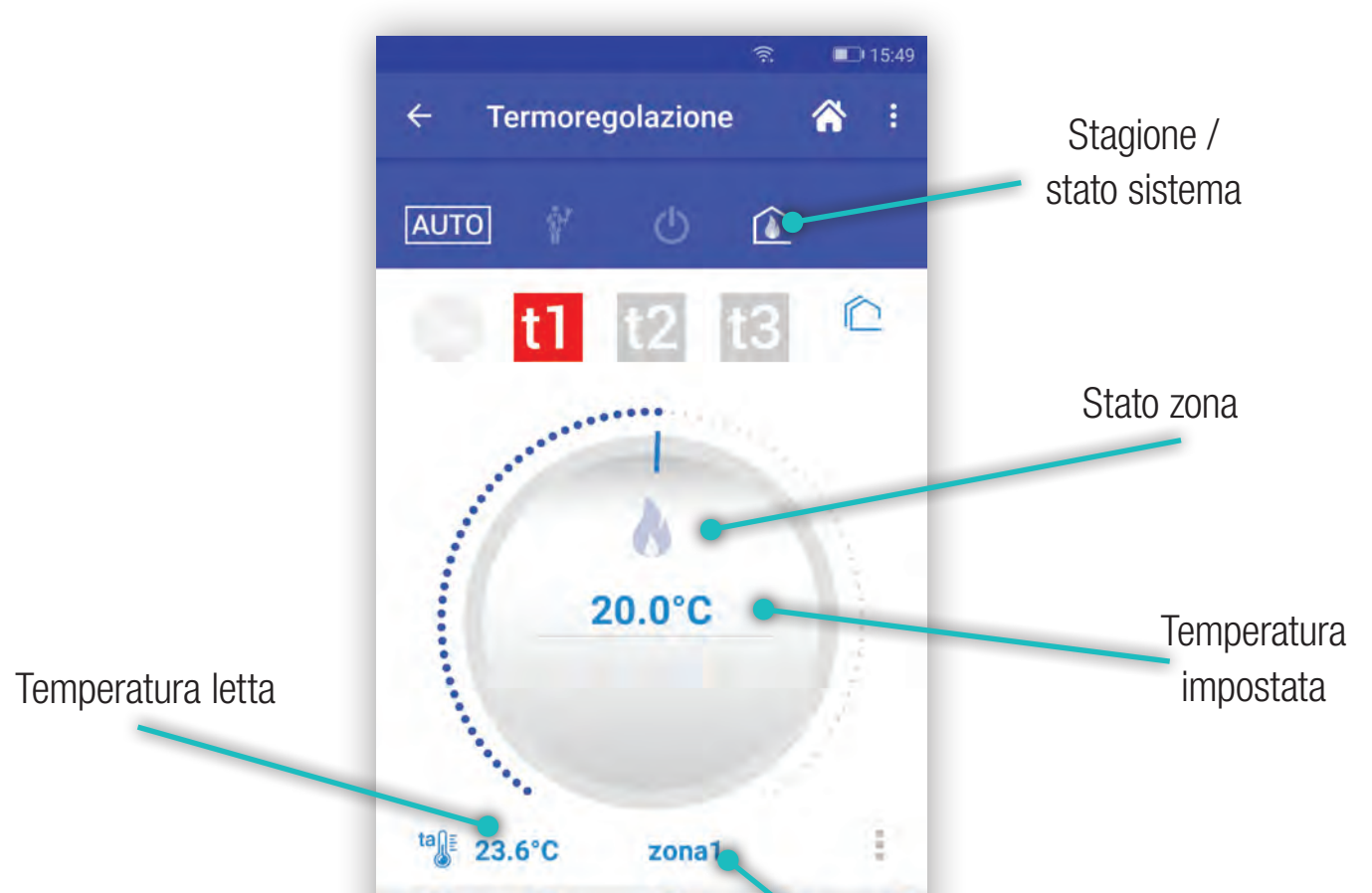

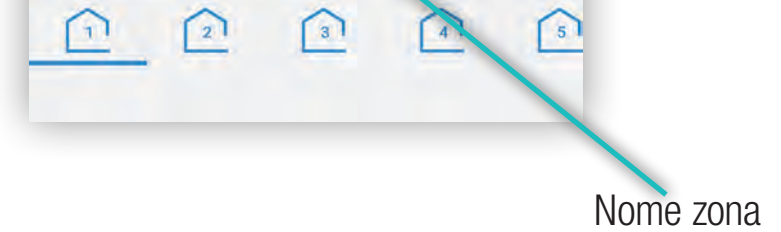

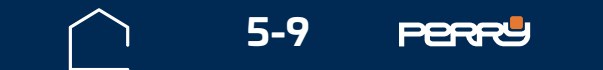

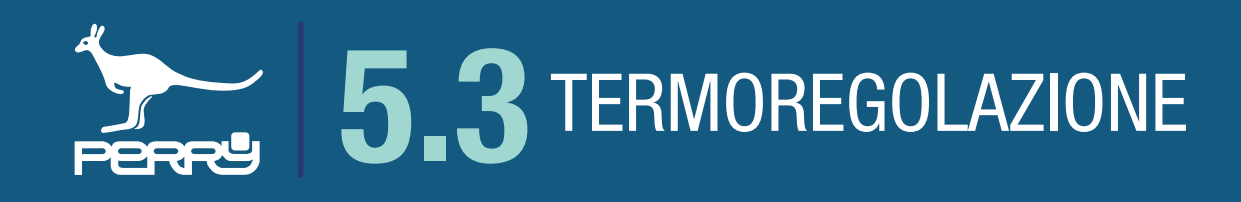

#### 5.3.1 Selezione zona

Se vi sono installate più zone di termoregolazione, per selezionarle agire nella parte inferiore dello schermo, selezionando l'icona corrispondente alla zona di interesse, scorrere da dx a sx trascinando il dito, se necessario.

Ogni zona visualizzerà le informazioni elencate nei paragrafi precedenti.

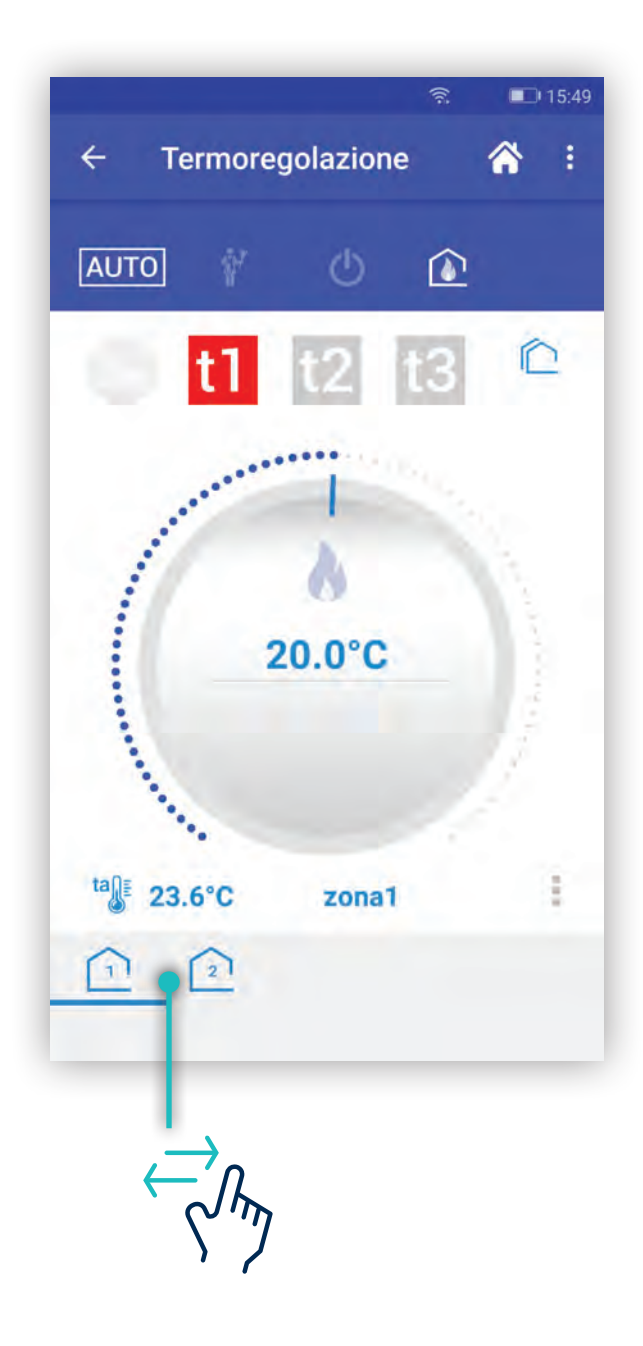

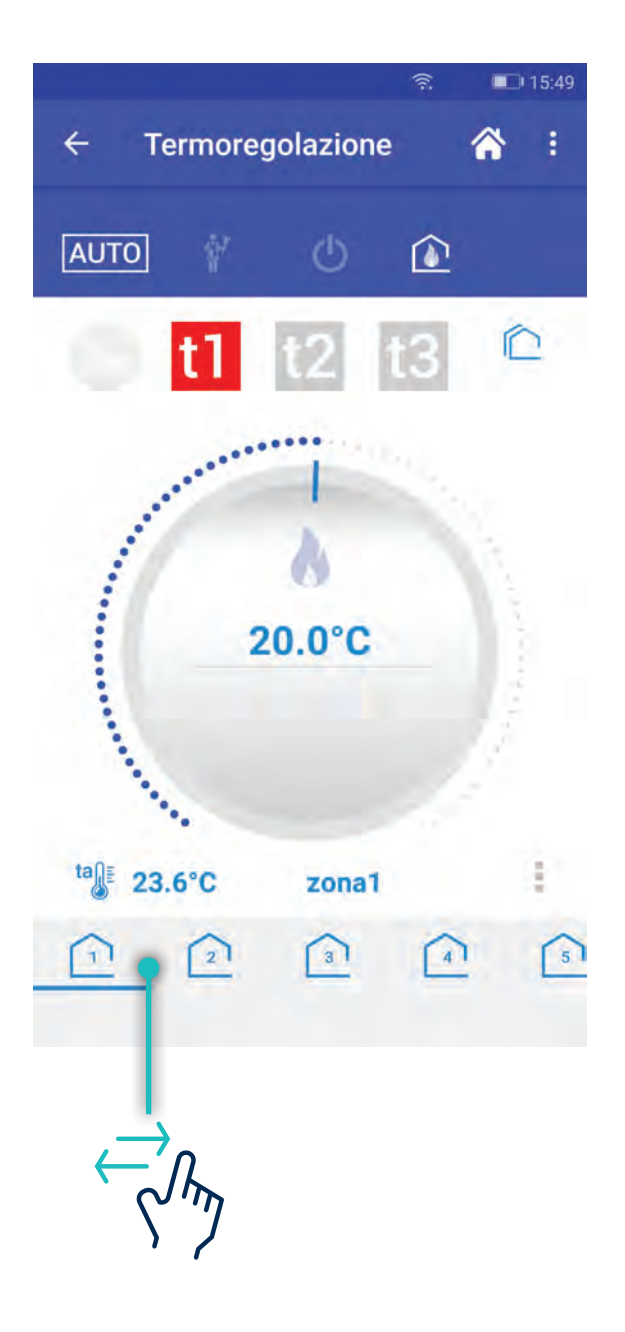

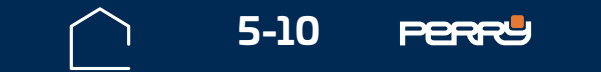

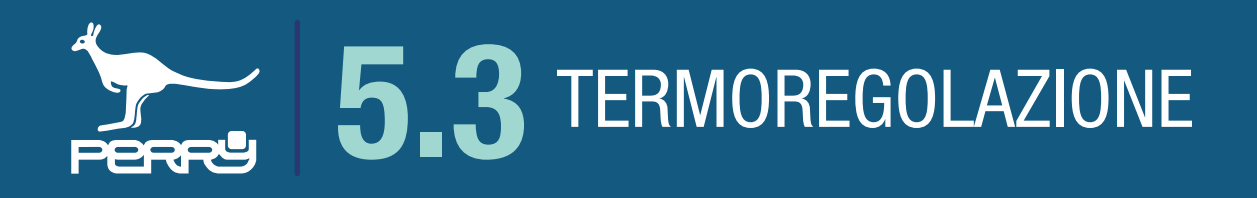

#### 5.3.2 Menù impostazioni zona

Nella parte inferiore destra di ogni zona, è presente un menù che permette di visualizzare/modificare alcuni parametri di lavoro della zona corrente.

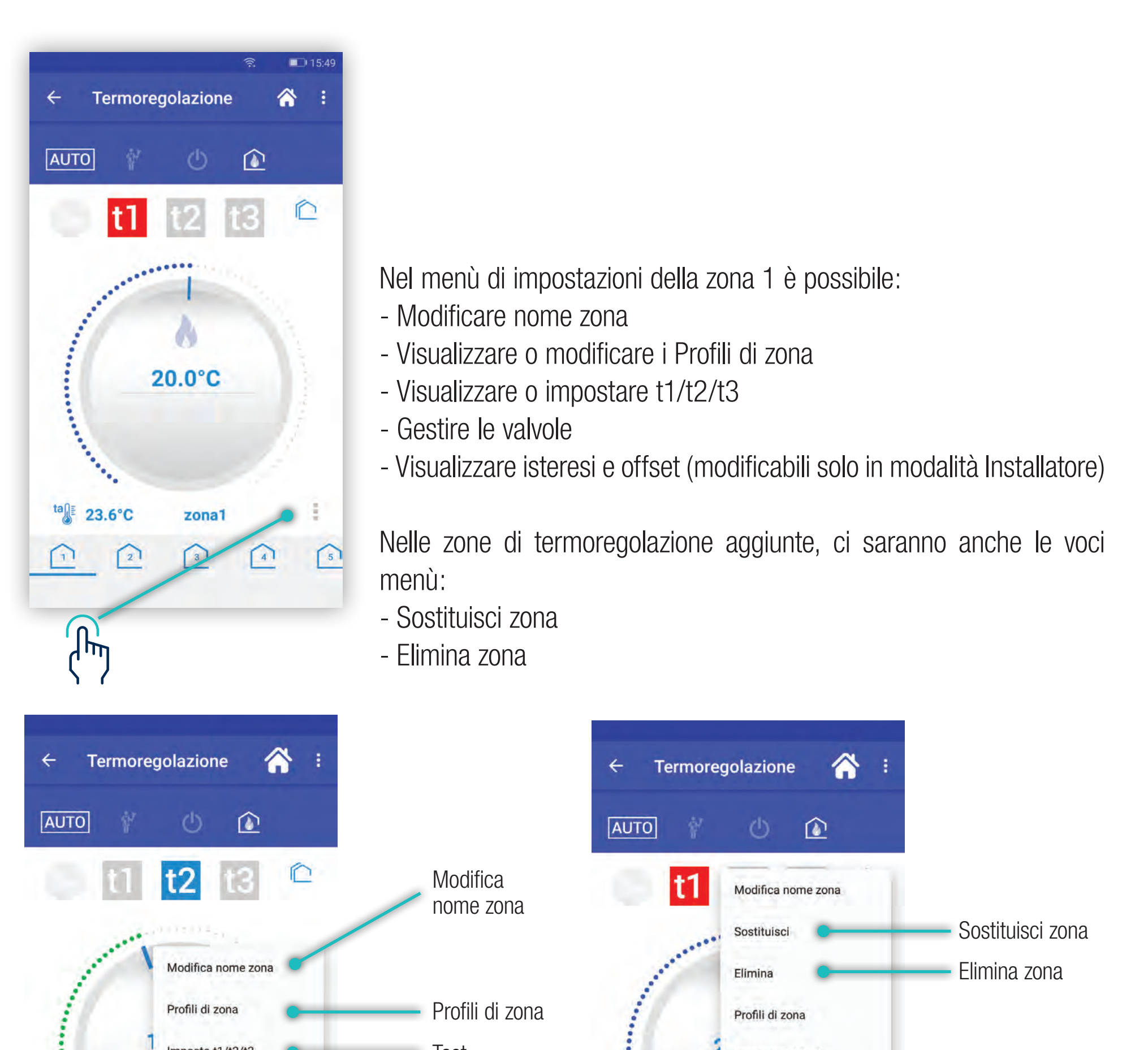

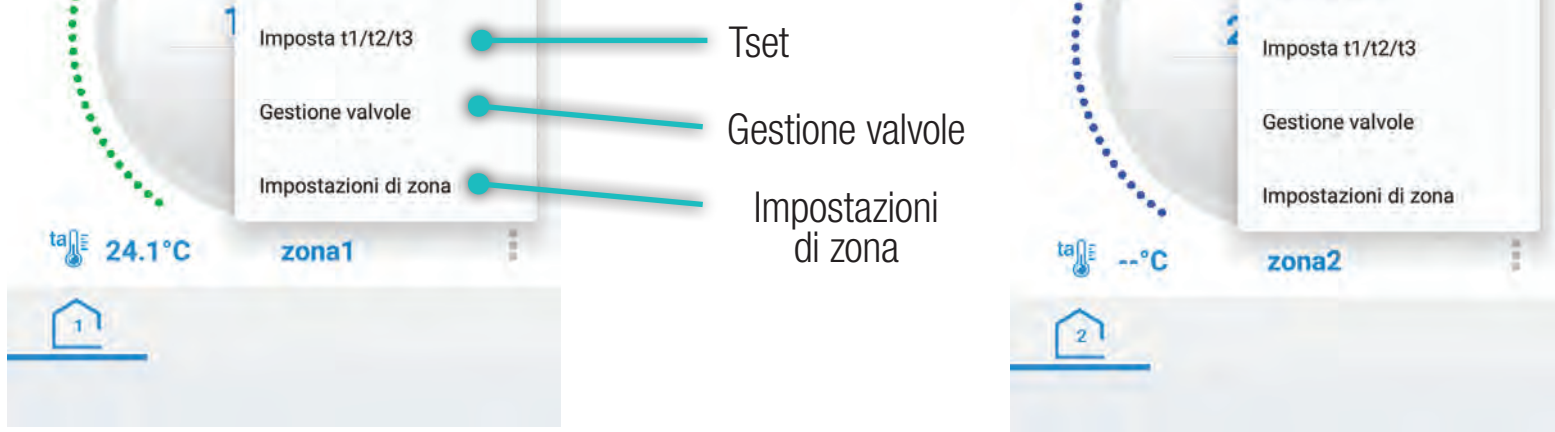

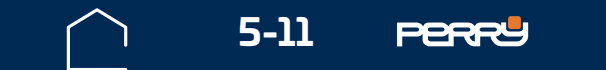

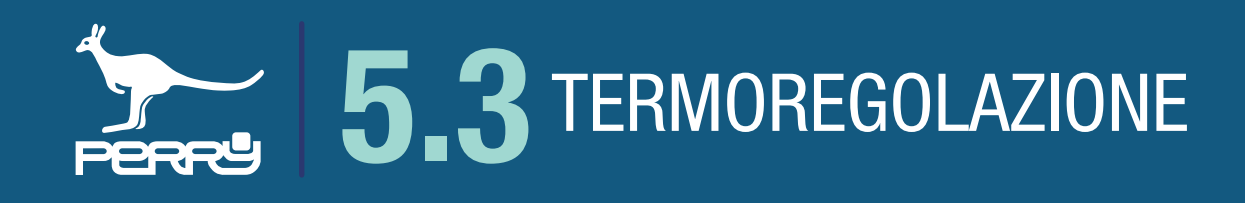

#### 5.3.3 Modifica nome zona

E' possibile modificare il nome della zona e tale modifica viene salvata all'interno del C.DOM/CRM4.0.

II C.DOM/CRM4.0 e tutte le APP C.DOM/CRM4.0 associate al C.DOM/CRM4.0 visualizzeranno lo stesso nome della zona.

Si può modificare il nome per ogni zona gestita.

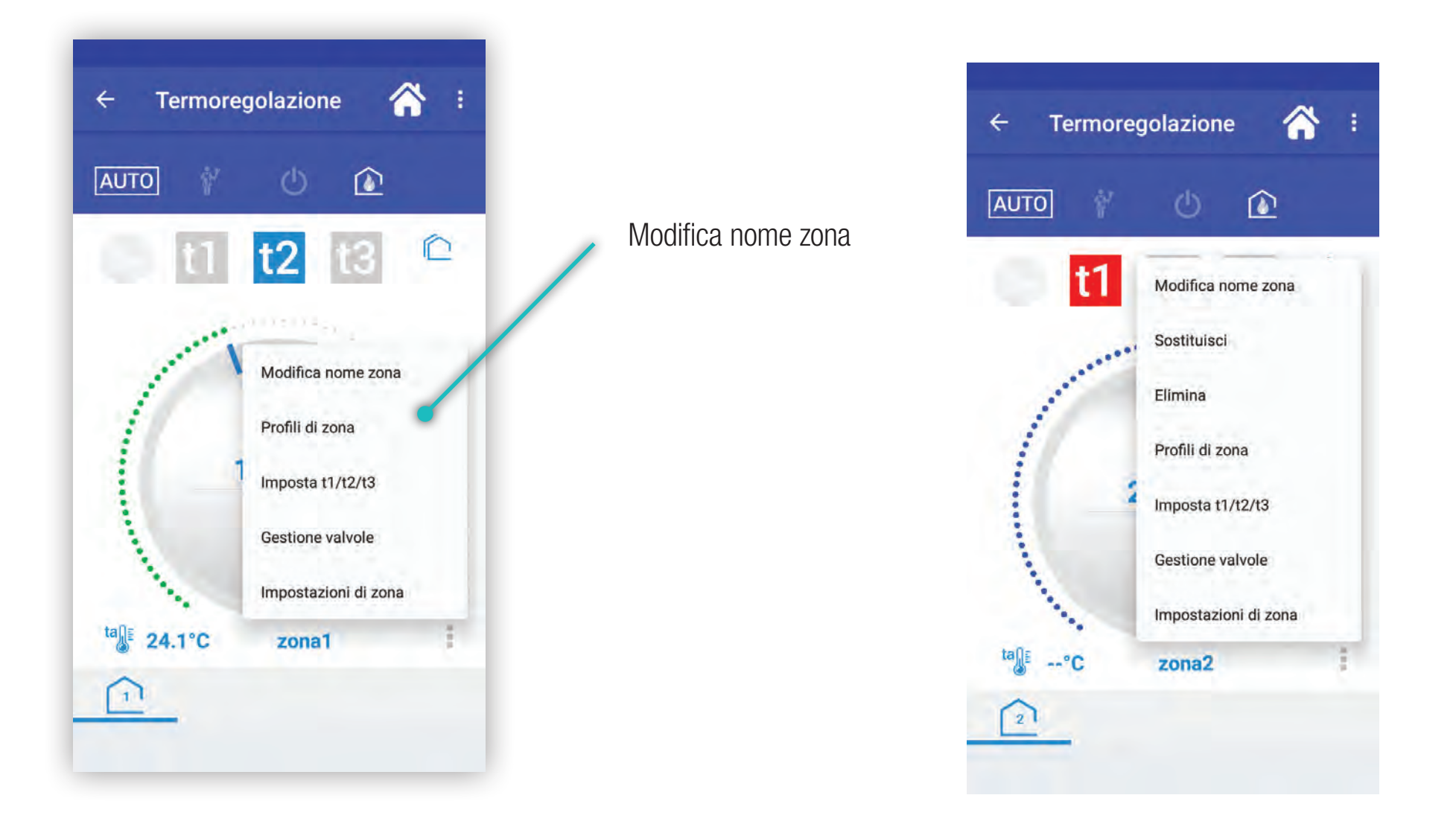

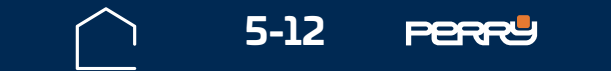

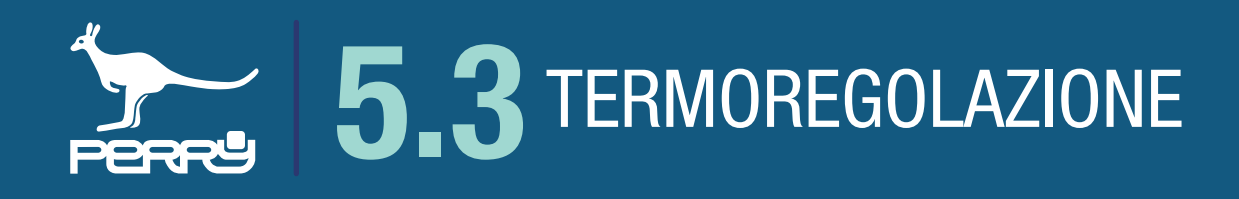

La schermata "Modifica nome zona" riporta tutte le informazioni fornite al momento dell'installazione della zona.

Solo Assegna un nome al dispositivo è modificabile, per questo la linea sotto il nome è più marcata.

Una volta modificato il nome della zona, premere **CONFERMA CONFERMA** 

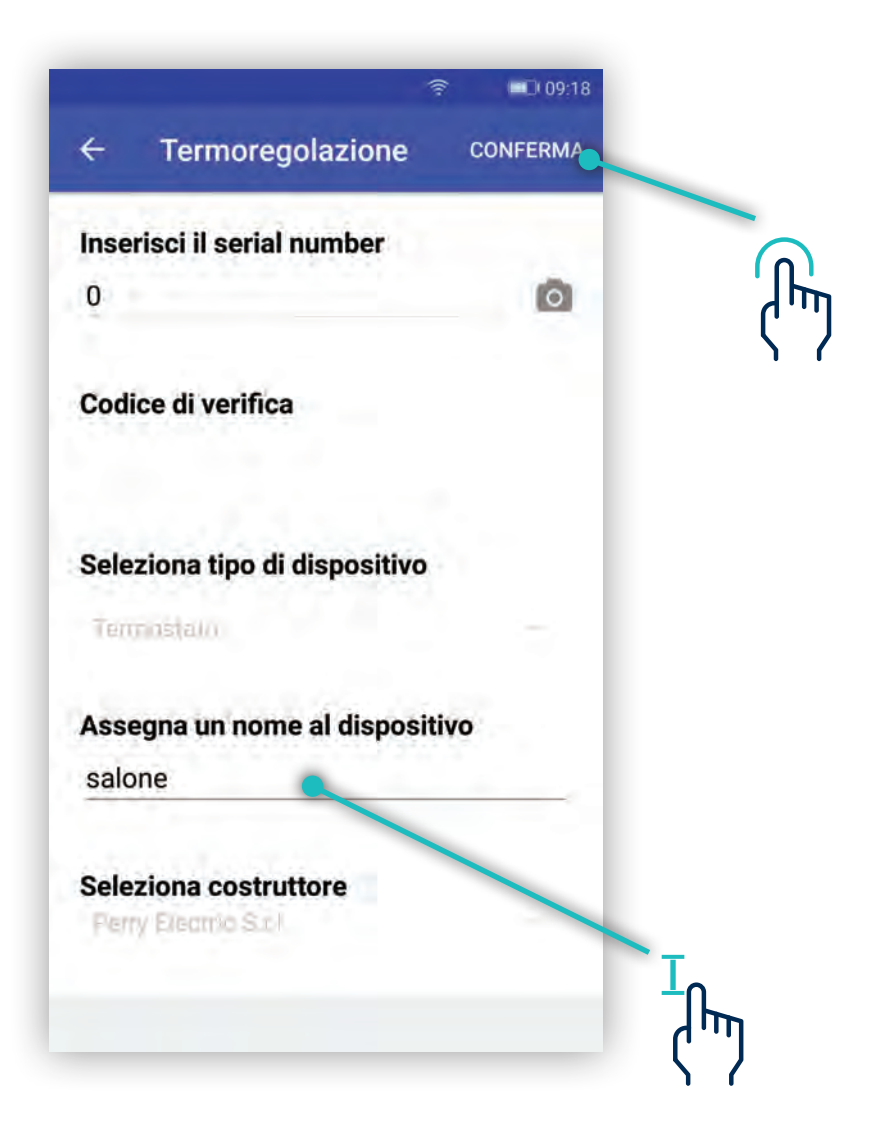

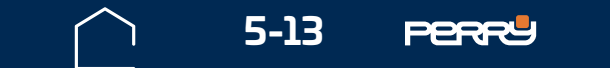

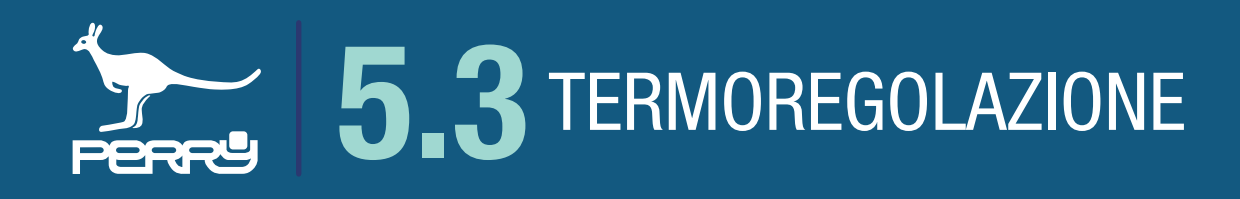

#### 5.3.4 Profili di zona

Selezionando questa voce, si ha accesso alla schermata che permette di visualizzare / modificare l'elenco degli interventi orari

II C.DOM di fabbrica ha una programmazione di tipo giornaliero con il profilo a due interventi orari.

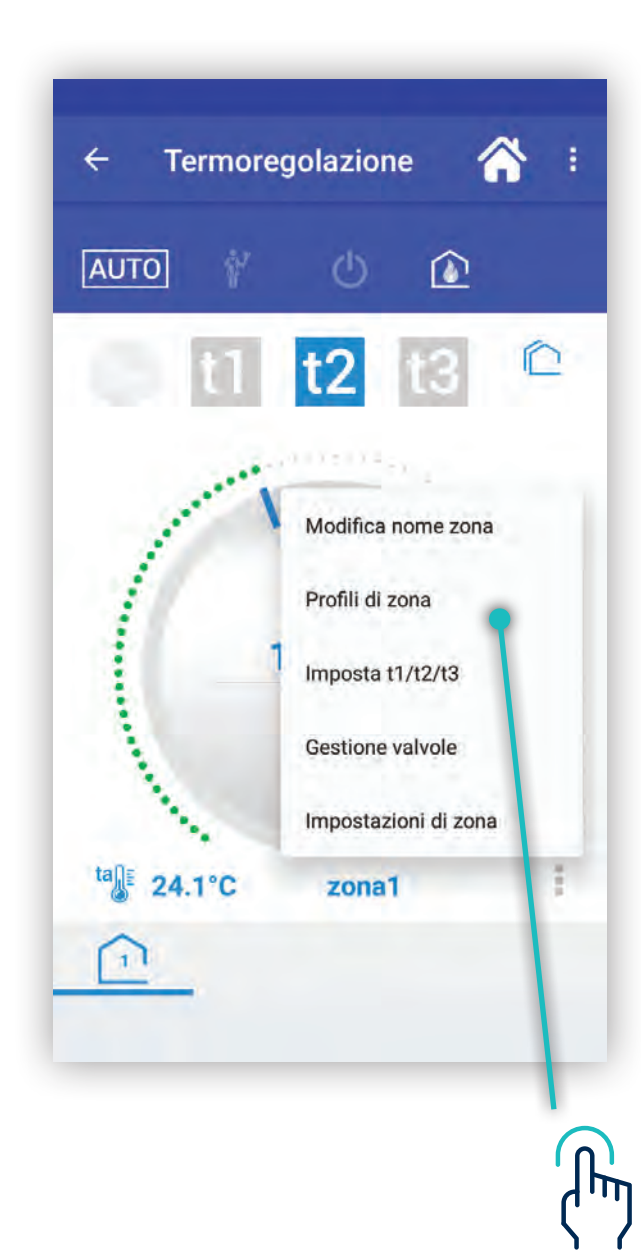

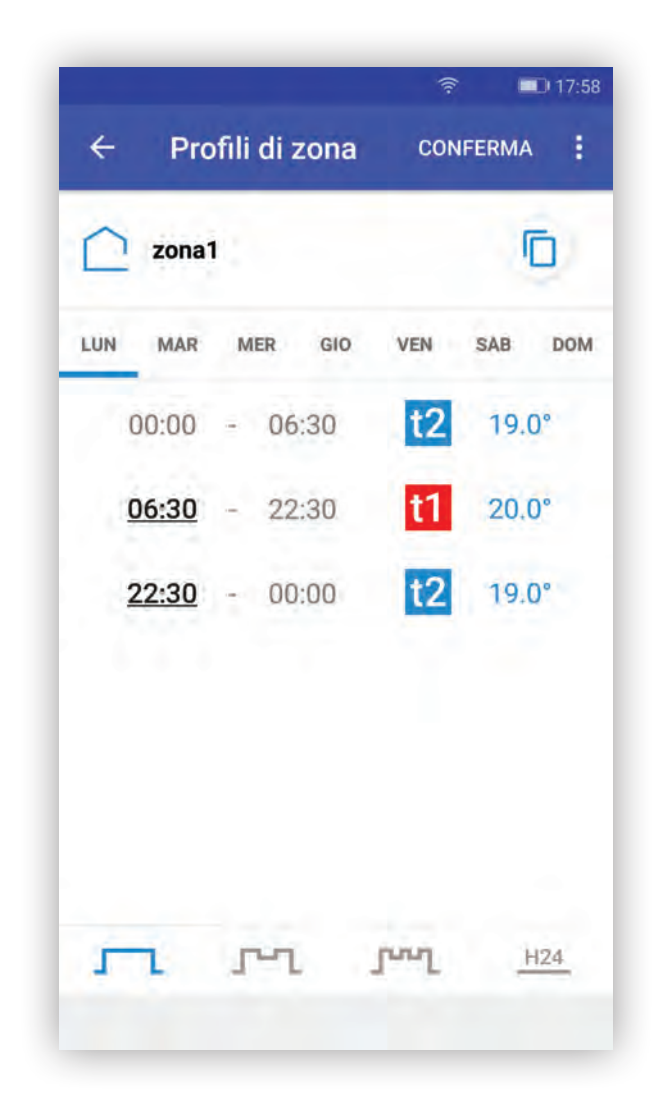

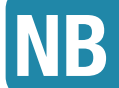

#### Vedere paragrafo Termoregolazione PROFILI ZONE

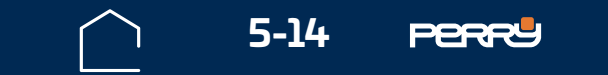

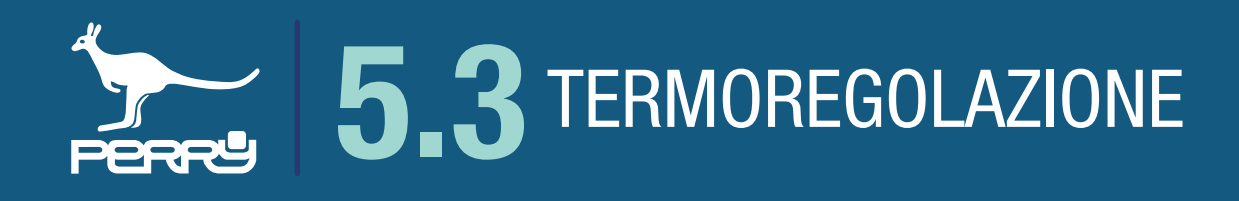

#### **5.3.5 Programmazione giornaliera o settimanale**

Nella schermata dei profili, in alto a destra vi è un icona con un menù in cui è possibile modificare la programmazione da giornaliero a settimanale e viceversa.

L'utente verrà informato da un messaggio che tale modifica dovrà essere ulteriormente confermata. La conferma cambierà il tipo di programmazione e avrà effetto su tutte le zone termoregolate.

Nella programmazione di tipo settimanale, comparirà una riga con tutti i giorni della settimana.

Attenzione: si sta cambiando la modalità di funzionamento dei profilo orario, confermando verranno perse le precedenti impostazioni in tutte le zone. Questa conferma è irreversibile.

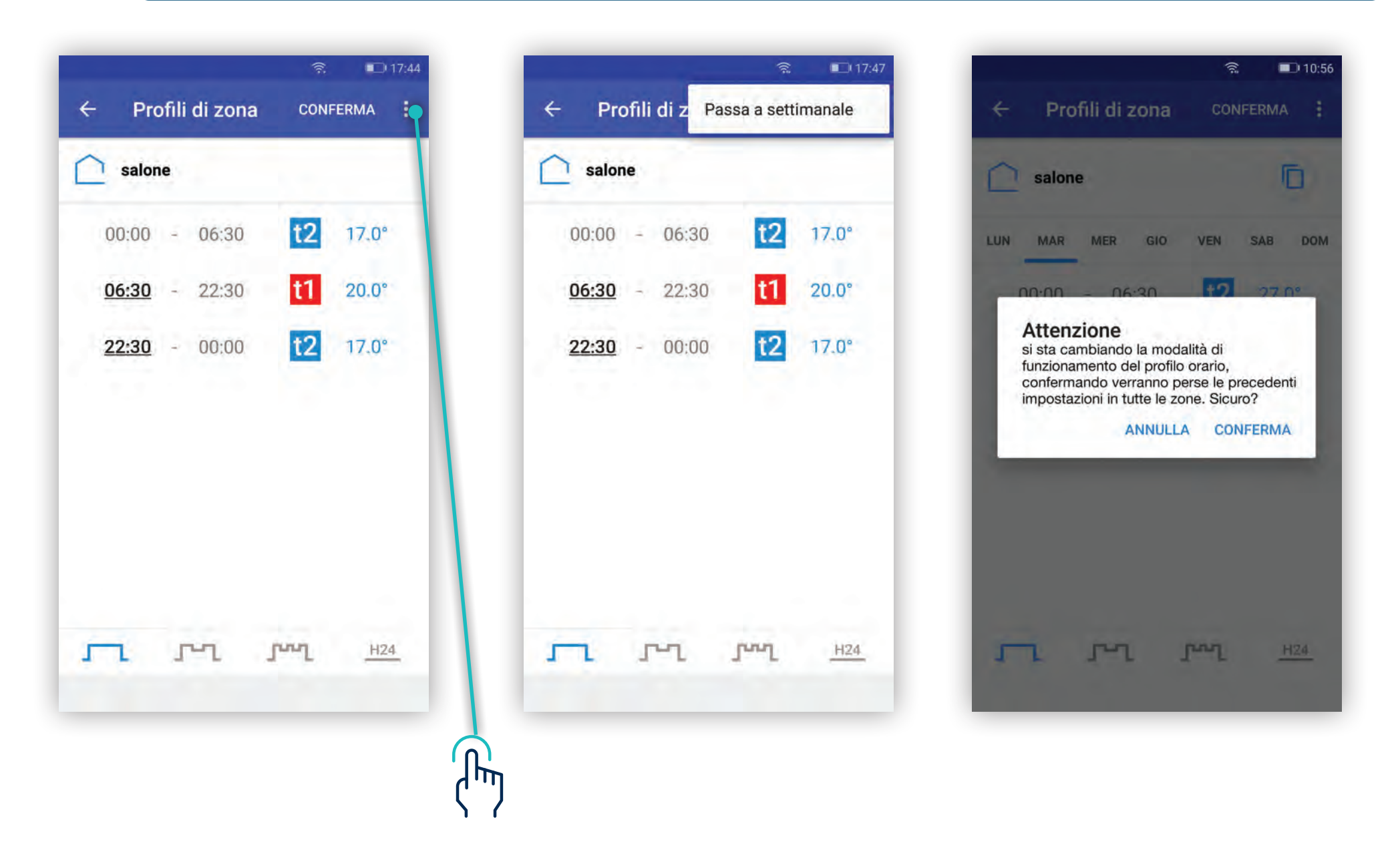

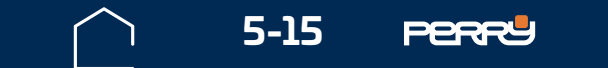

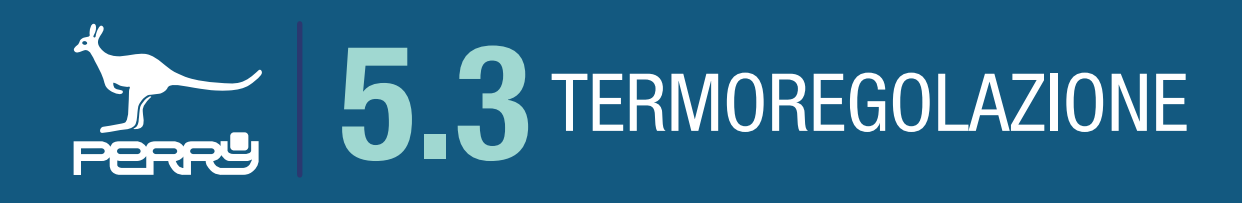

#### 5.3.6 Profili zona giornaliero

Per default il profilo proposto è giornaliero con due interventi.

Nella schermata profili, nella parte superiore è visualizzato il nome della zona.

Il numero di interventi mostrati dipende dal tipo di profilo impostato.

I profili preimpostati sono quattro, tutti modificabili.

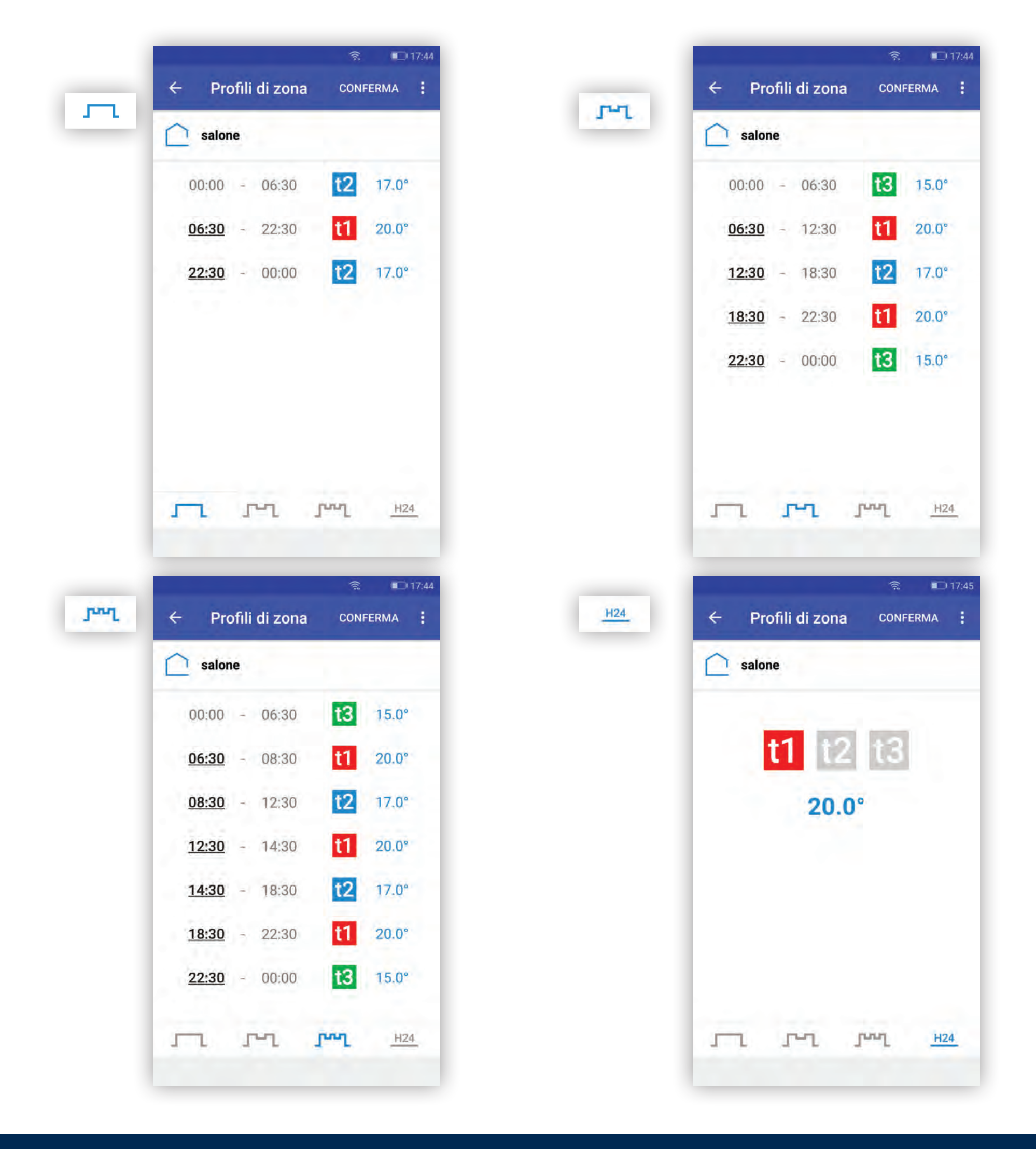

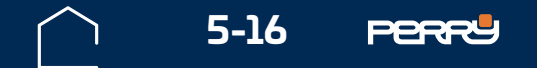

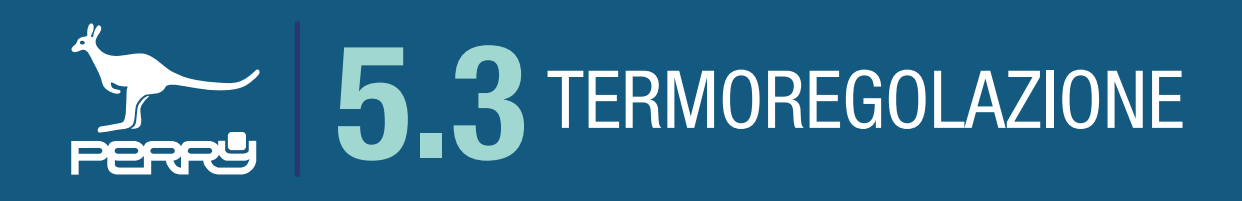

#### 5.3.7 Profili zona settimanale

Nella schermata dei profili zona settimanali sarà sottolineato il giorno della settimana in cui ci si trova quando si accede alla schermata e sarà visualizzato il relativo profilo orario.

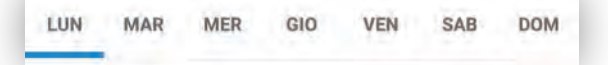

Selezionando un altro giorno della settimana, si sposterà la sottolineatura e si visualizzerà il relativo profilo. I profili preimpostati sono gli stessi della scelta giornaliera e sono modificabili.

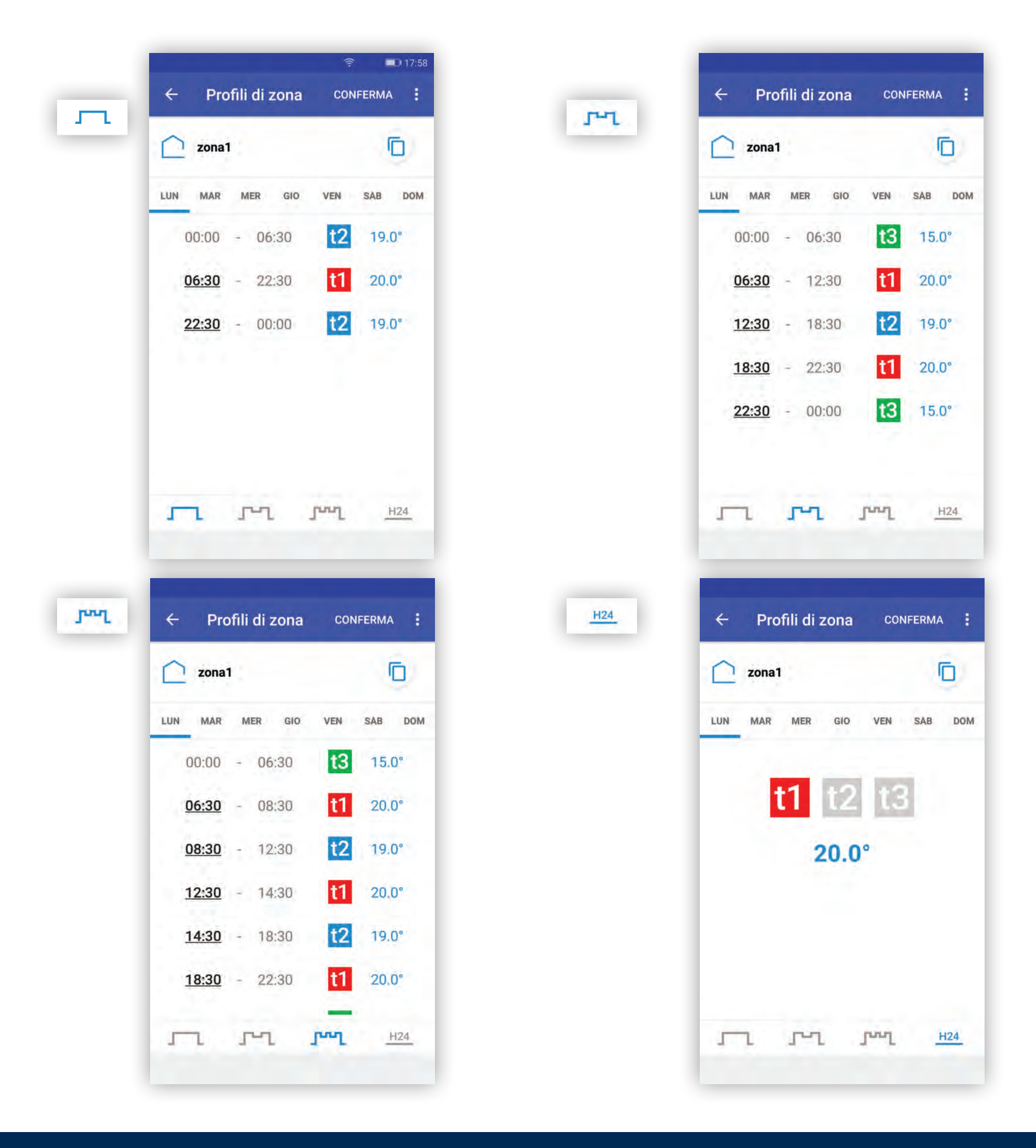

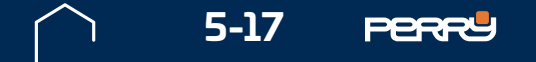

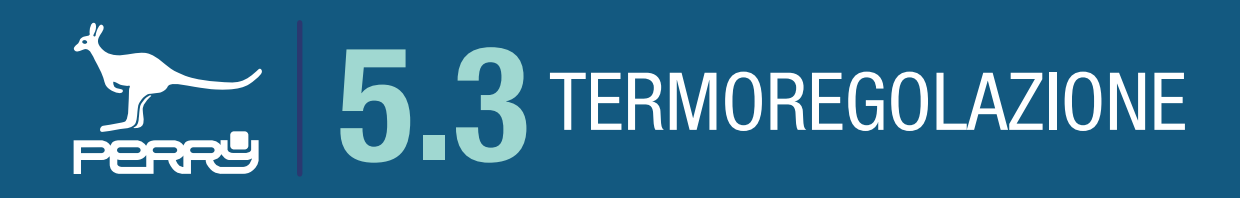

#### 5.3.8 Modifica profili

Scelto il numero di interventi che si vogliono avere nell'arco della giornata (nell'esempio due interventi), per modificare gli orari di intervento, toccare gli orari sottolineati (colonna di sinistra) Degli appositi controlli permetteranno di modificare ora e minuti dell'intervento.

#### 5.3.9 Conferma modifiche

Tutte le modifiche apportate vengono confermate alla pressione di CONFERMA ed inviate al C.DOM/CRM4.0.

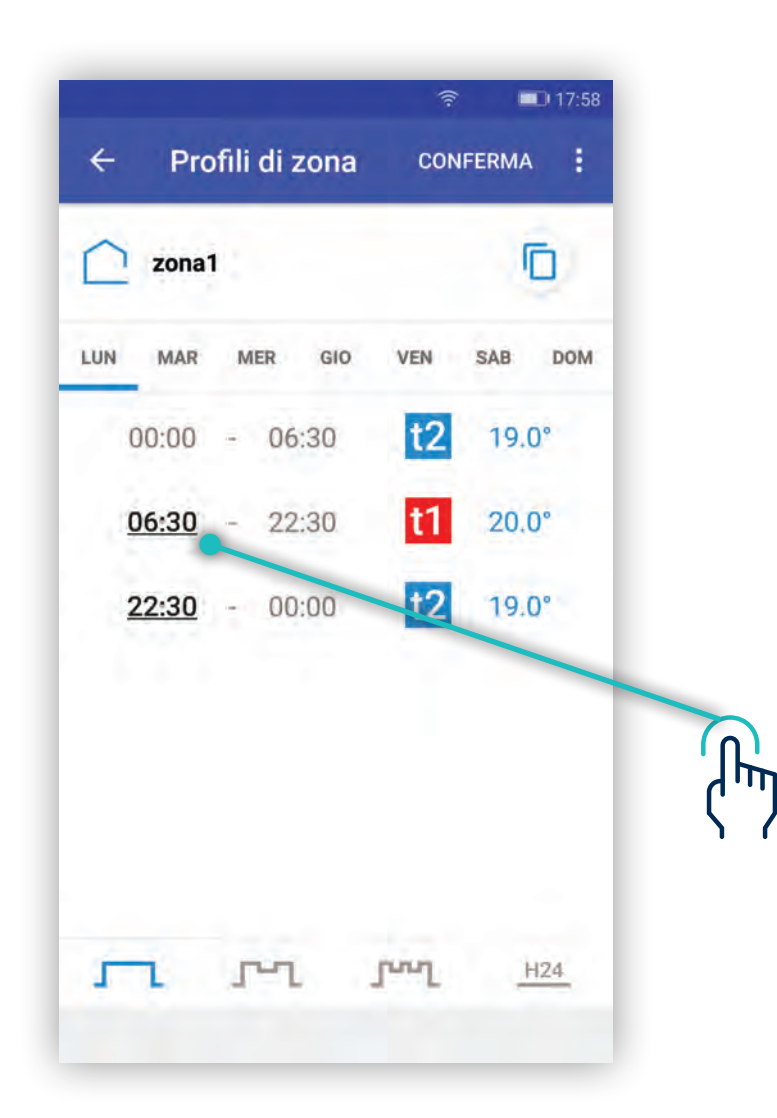

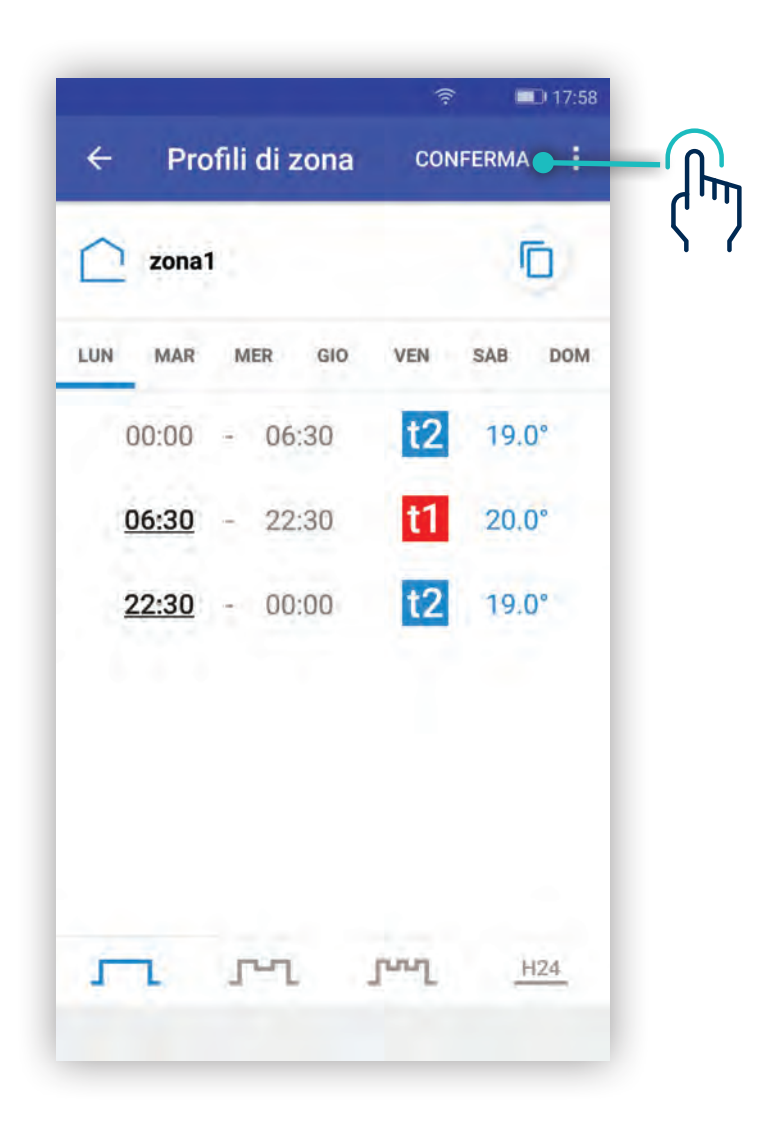

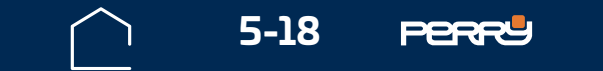

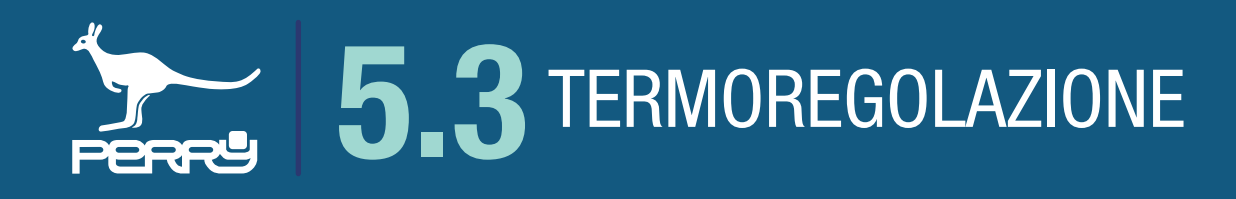

## 5.3.10 Copia giorni

Nel caso di programmazione settimanale è possibile copiare il profilo orario di un giorno selezionato su uno o più giorni.

Visualizzare o modificare il giorno da copiare, poi premere l'icona in alto a de 🗖 i

Selezionare i giorni di destinazione e premere SALVA oppure annullare l'operazione premendo annulla.

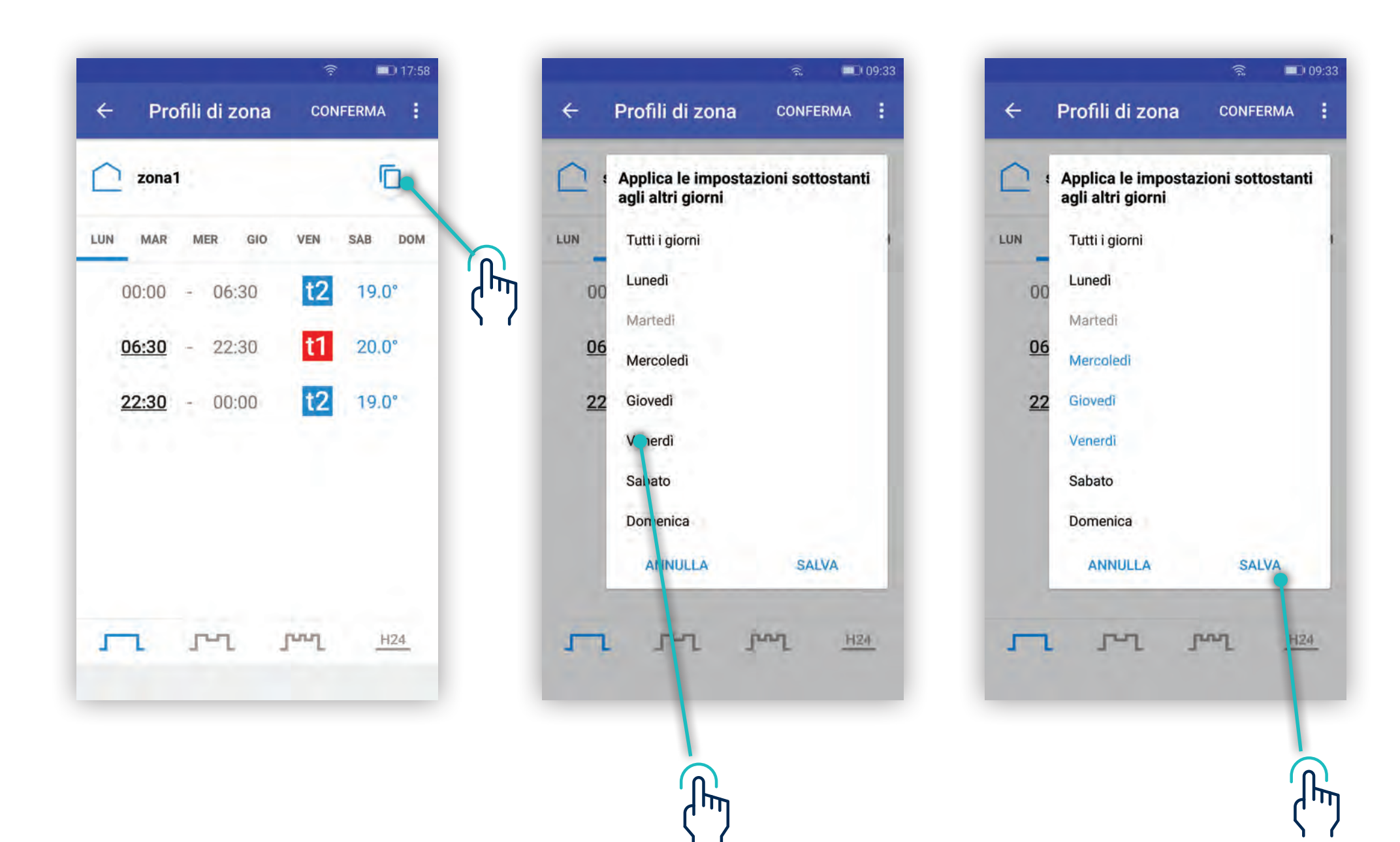

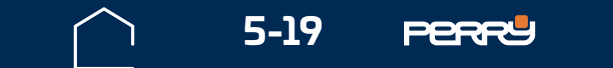

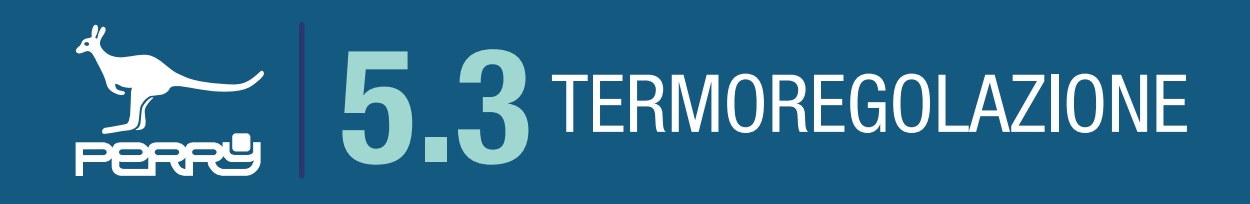

# 5.3.11 Tset

Nel menù di impostazione della zona è possibile impostare le Tset della zona.

Premere i pallini in basso a destra e scegliere **Imposta t1/t2/t3** per accedere alle impostazioni delle temperature utilizzate per la programmazione dei profili orari di termoregolazione.

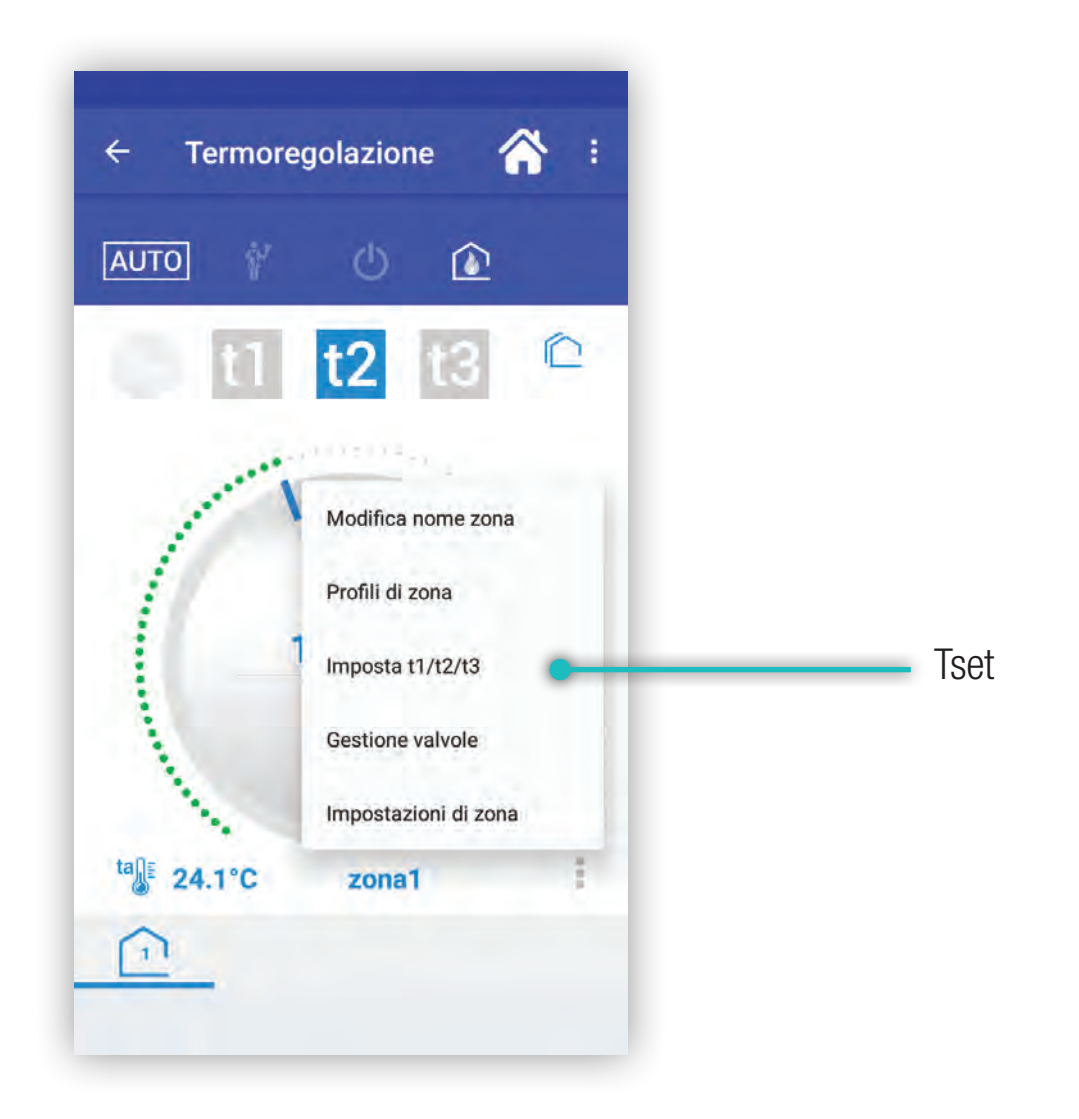

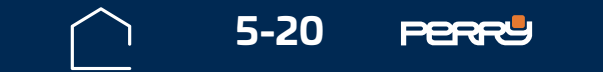

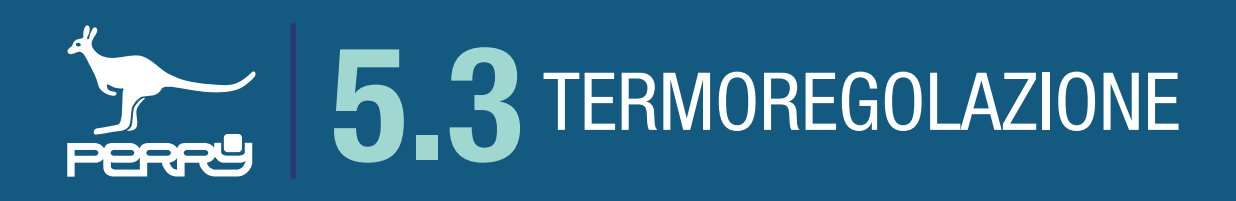

All'accesso della funzione, l' APP C.DOM/CRM4.0 proporrà la zona termica da cui si proviene.

La schermata è composta da una zona superiore che permette di scegliere la zona termica ed una zona centrale che mostra i valori di Tset che saranno modificabili.

Le modifiche ai Tset t1 e t2 modificano i valori di temperatura impostati nella sola zona selezionata. Le modifiche di t3 avranno effetto contemporaneamente su tutte le zone gestite.

è possibile condividere su tutte le zone i valori di Tset della zona selezionata, in questo Premendo caso apparirà un messaggio, per confermare la modifica. Qualsiasi modifica venga apportata deve essere confermata premendo CONFERMA

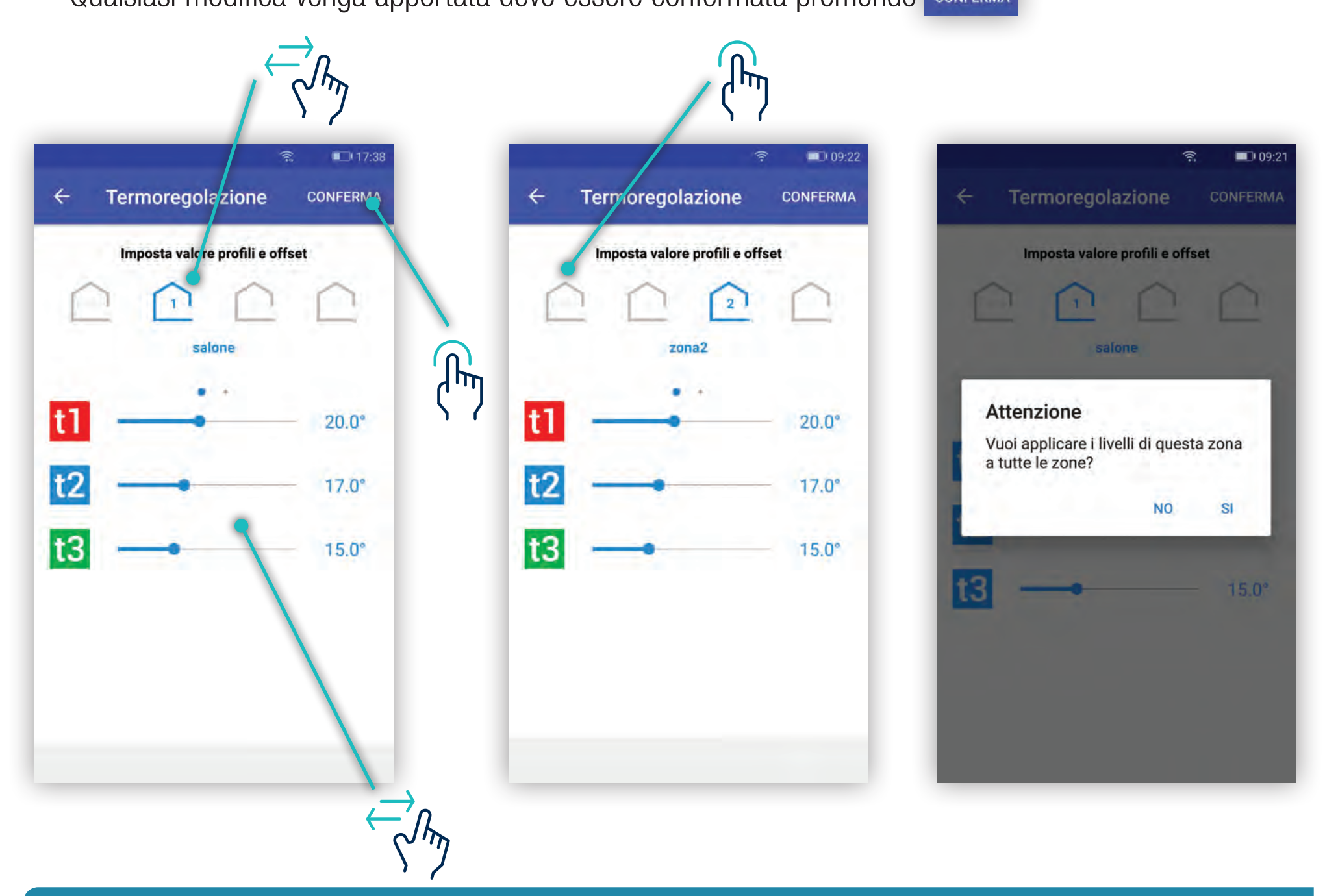

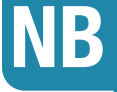

livelli di TSet sono vincolati dai livelli precedenti o successivi. Si possono spostare i cursori liberamente, ma una volta rilasciati prenderanno i valori possibili, uguali a quelli precedenti o successivi. Secondo la regola in inverno: t1≥t2≥t3≥t\*; la regola in estate: t1≤t2≤t3≤t\*

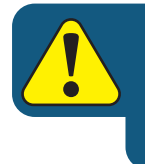

Le impostazioni di termoregolazione sono accessibili solo nella stessa rete Wi-Fi a cui è collegato il C.DOM/CRM4.0 e protetti da PSW della centrale vedi cap 7 Impostazioni

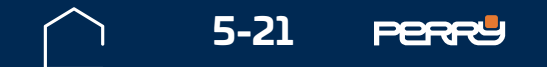

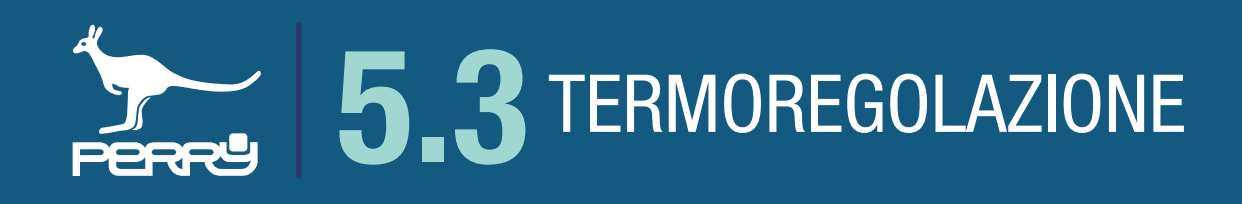

#### 5.3.12 Manuale custom

Utilizzando l'APP C.DOM/CRM4.0 è possibile modificare in modo intuitivo la temperatura richiesta nella zona. Questa funzione si attiva ruotando la manopola nella zona selezionata e selezionando il valore di temperatura richiesta.

Questa modifica attiva la modalità manuale fino alle ore 24 del giorno in corso

Apparirà un icona che richiama la funzione e si illuminerà l'icona 👝 che identifica una forzatura manuale sulla zona.

Il valore di temperatura impostata viene definita CUSTOM e viene dimenticata dal C.DOM/CRM4.0 al termine della forzatura, non influenzando i valori di temperatura impostati nei profili orari.

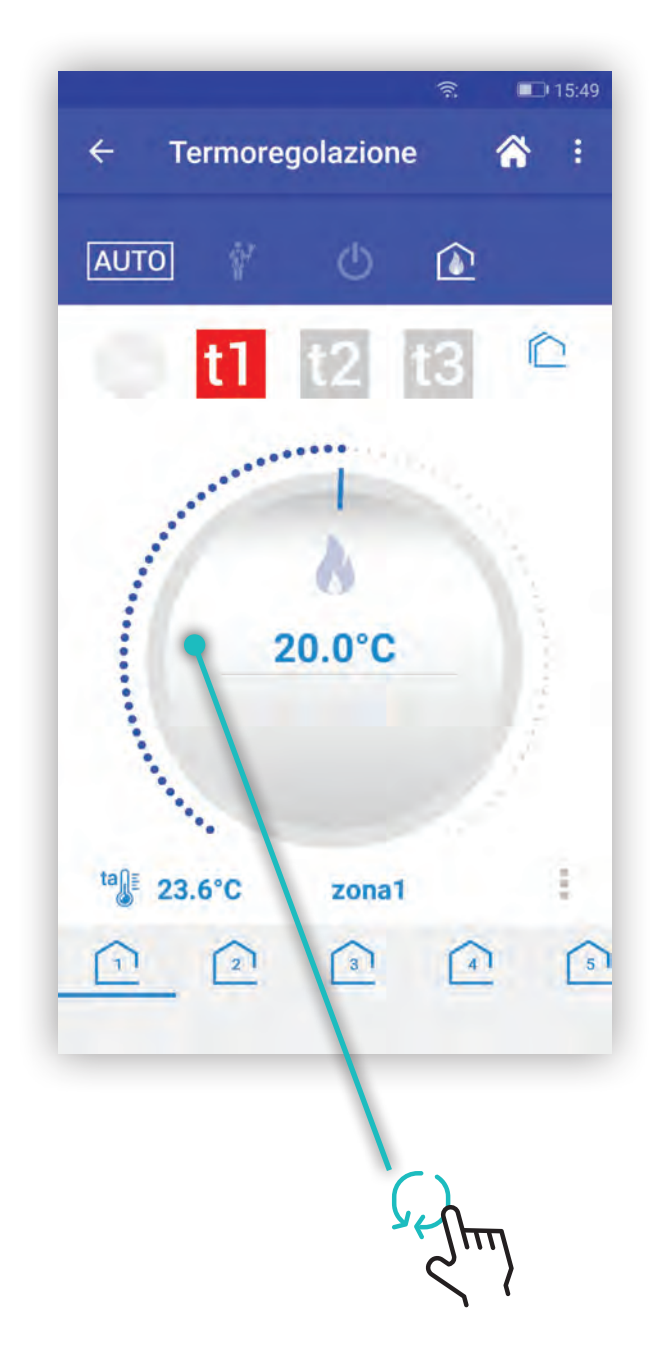

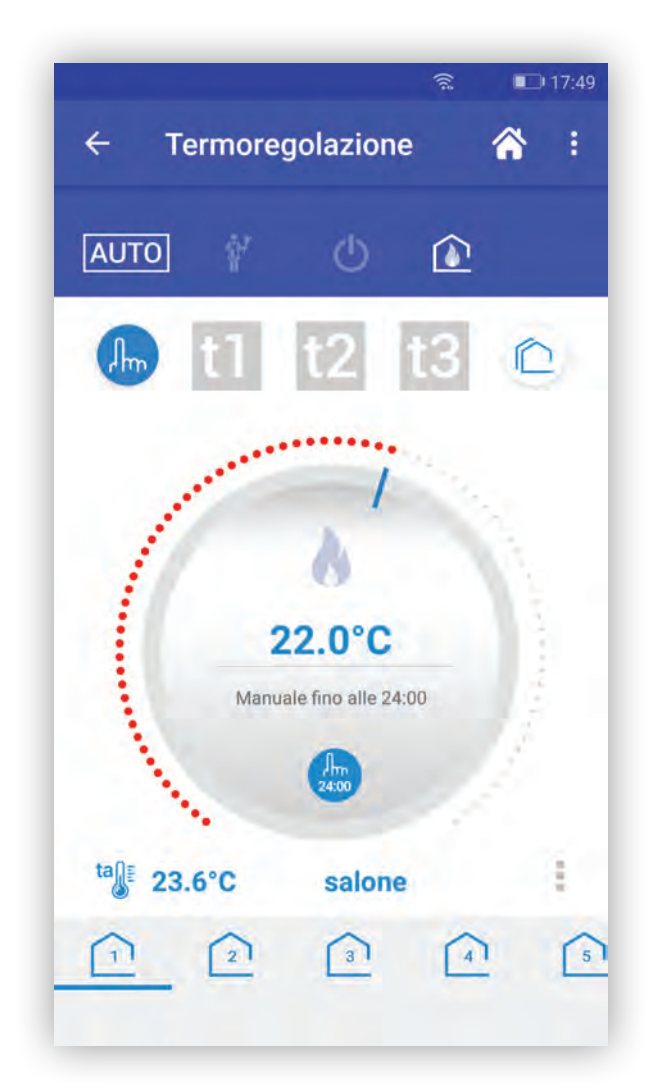

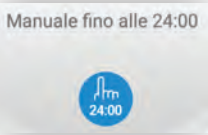

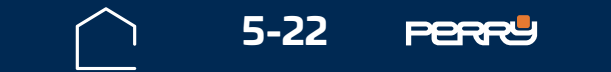

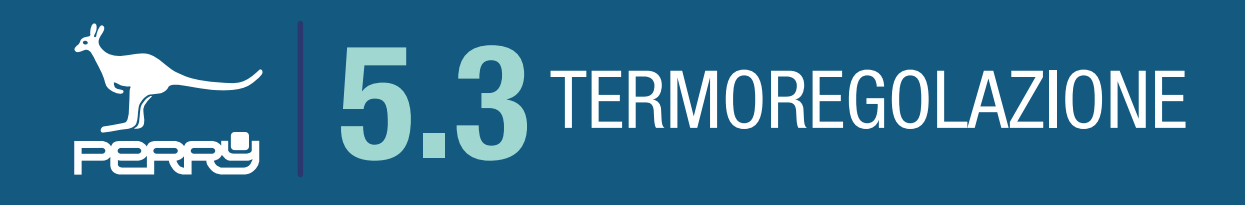

#### 5.3.13 Manuale Tset preimpostati

Attraverso I'APP C.DOM/CRM4.0 I'utente può anche forzare la regolazione della temperatura su un livello di temperatura utilizzato nei profili orari.

Per fare questo, selezionare una delle icone poste sopra alla manopola 11 12 13

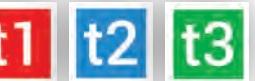

L'utente potrà quindi attivare un controllo manuale temporaneo ad uno dei seguenti livelli: comfort, riduzione o notturna.

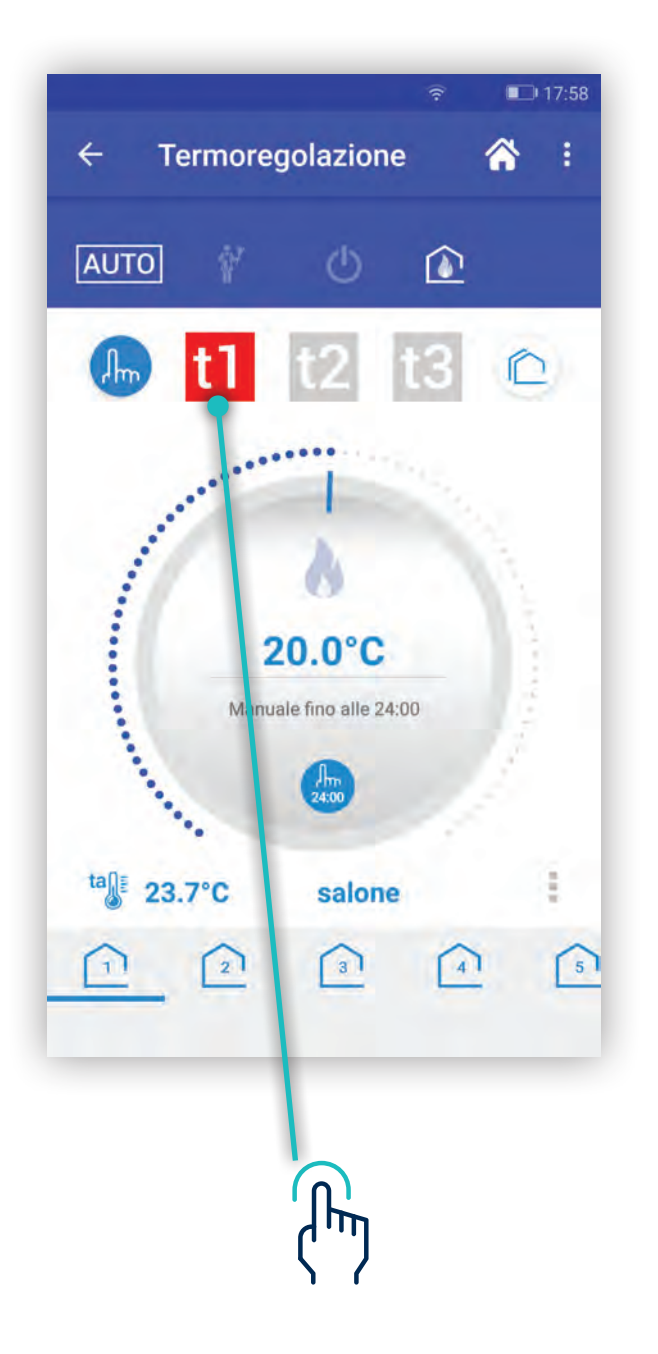

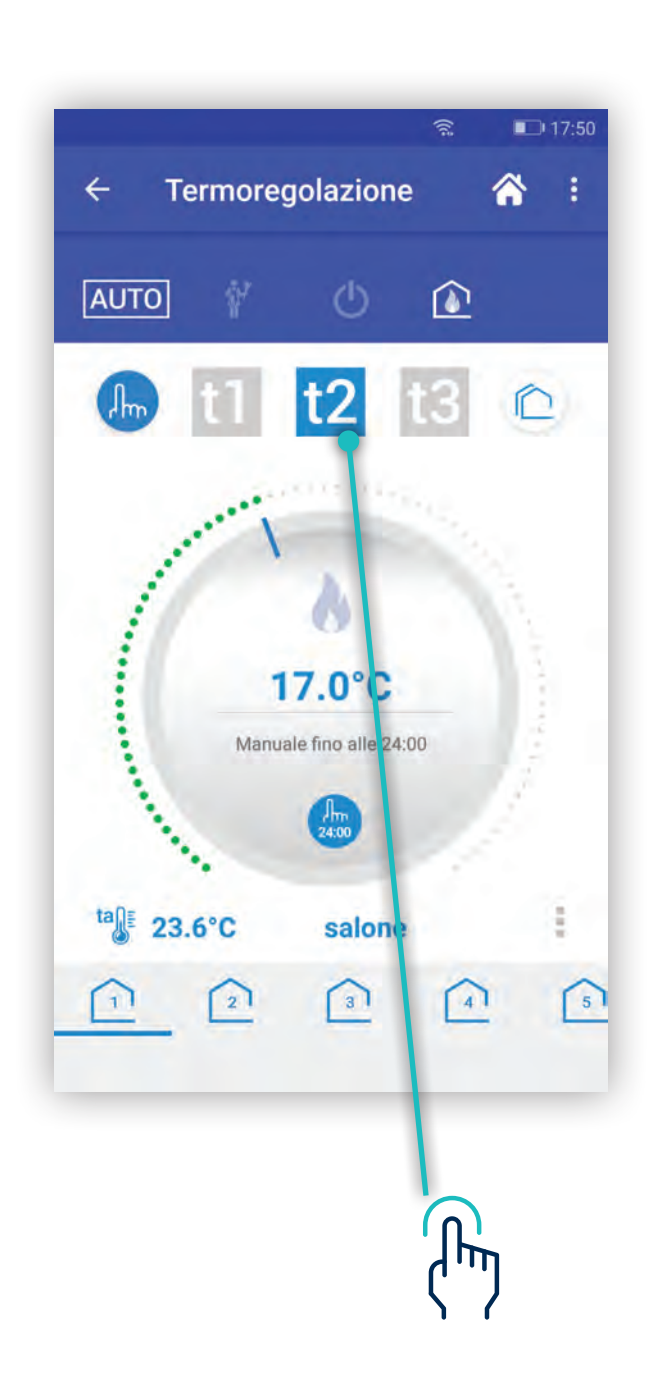

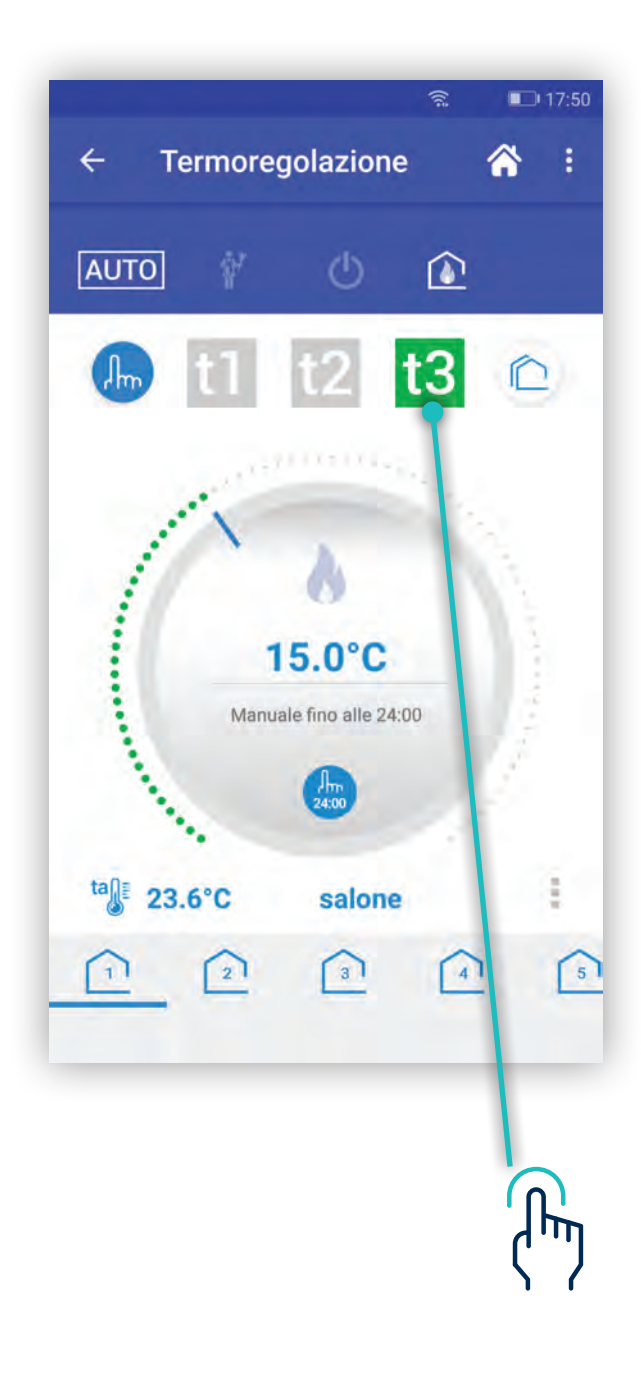

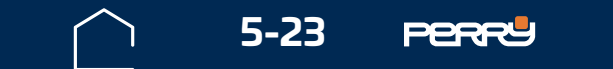

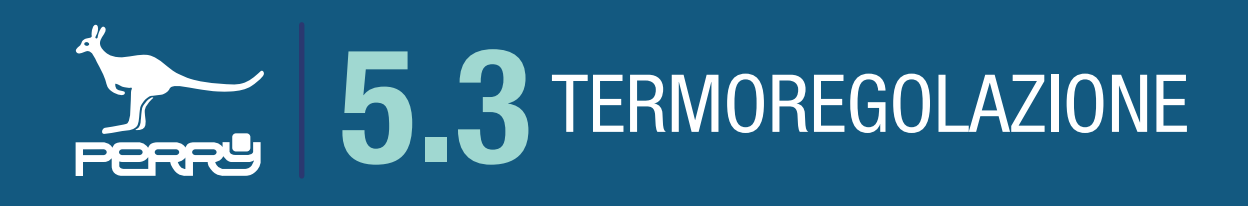

#### 5.3.14 Manuale multizona

La forzatura manuale riguarda la zona di termoregolazione selezionata. L'APP C.DOM/CRM4.0 permette, se lo si desidera, di applicare la forzatura manuale in una zona a **Tutte le zone** o di selezionare le zone specifiche.

Per realizzare questo premere l'icona a destra in ello schermo, apparirà un menù contestuale in cui è possibile selezionare la zona (o le zone) a cui applicare le impostazioni.

Premere CONFERMA dopo aver le zone di interesse, la modifica sarà immediatamente inviata al C.DOM/ CRM4.0.

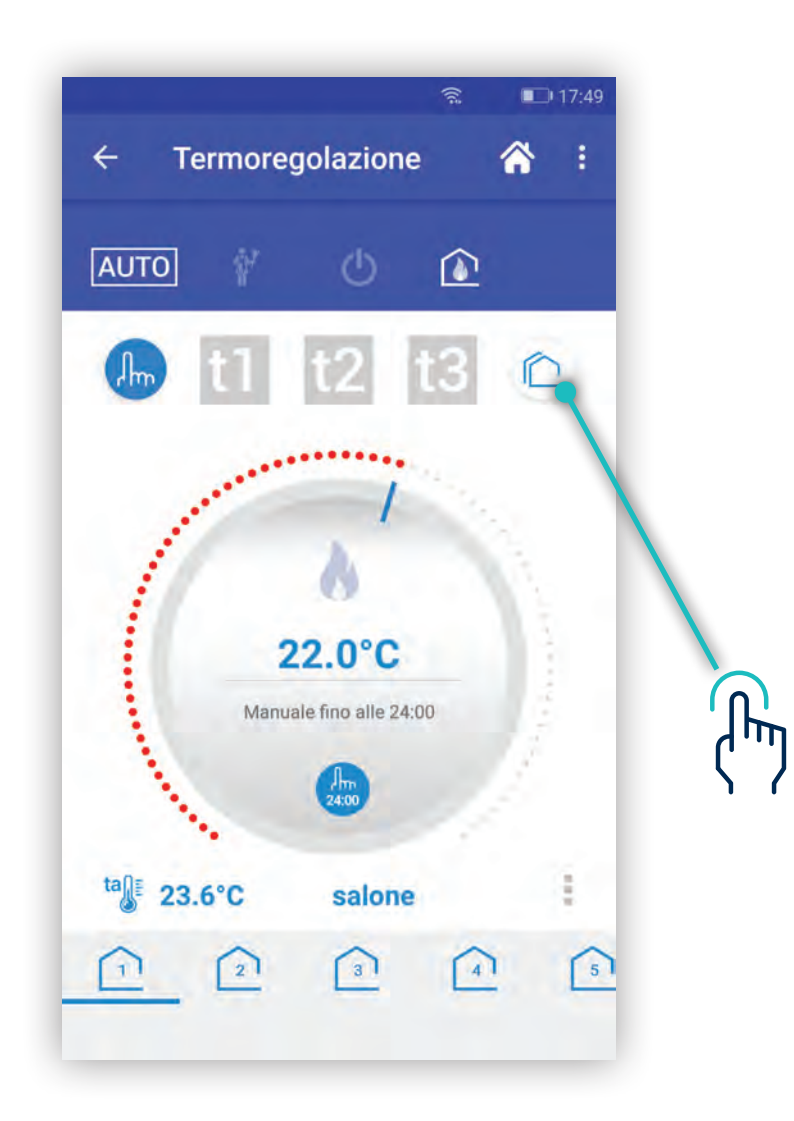

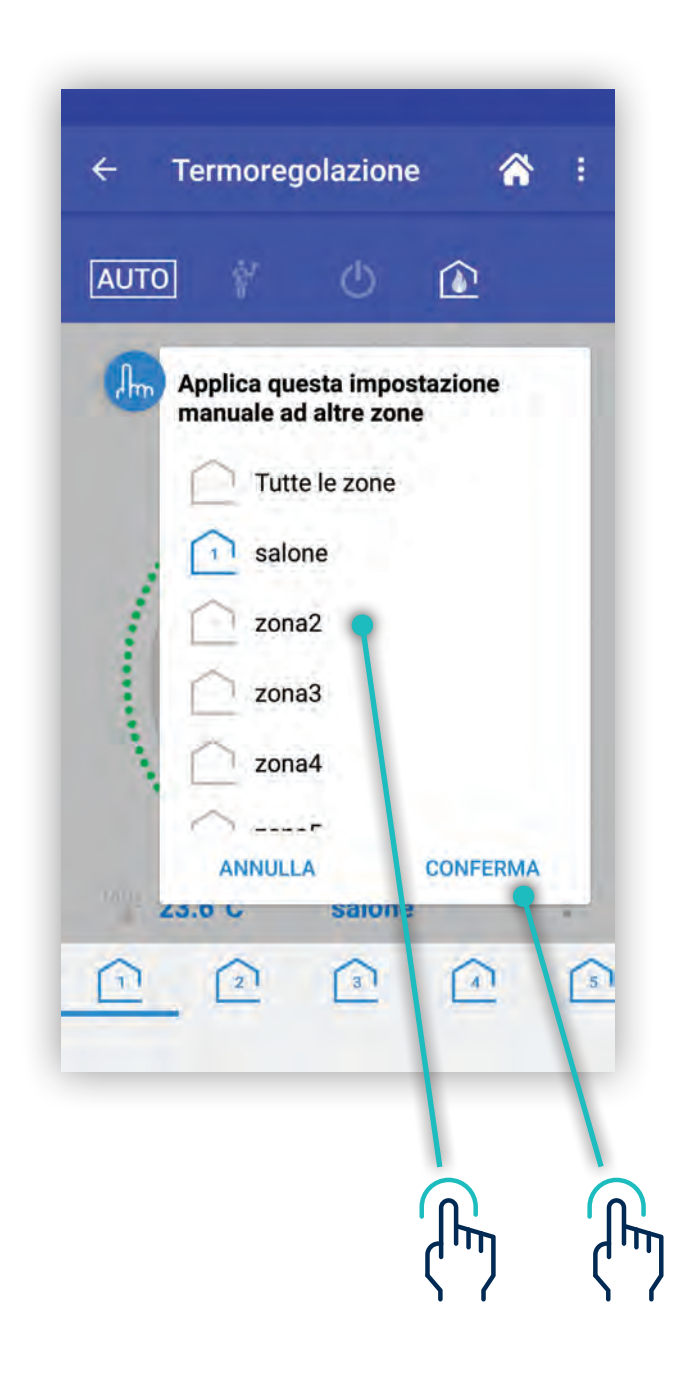

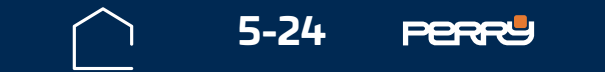

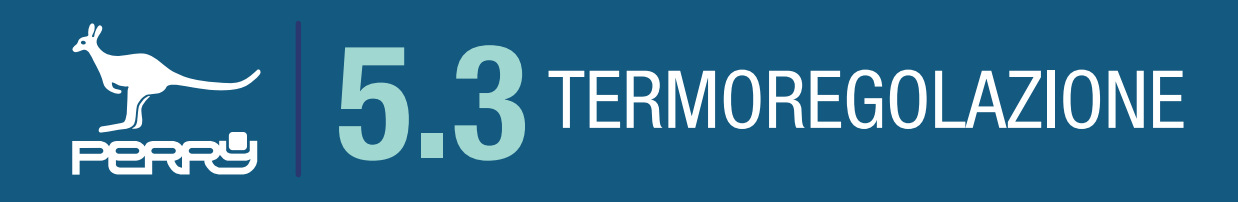

#### **5.3.15 Manuale fissa e termina manuale**

Una forzatura manuale temporanea si interrompe in modo automatico allo scadere del giorno in corso oppure l'utente può interromperla anticipatamente o modificarla.

per far apparire un menù contestuale che contiene i comandi per:

| 6 | Manuale fissa             |
|---|---------------------------|
| 0 | Termina forzatura manuale |

Premere

- impostare una forzatura manuale fissa (oltre le ore 24)

- terminare forzatura manuale

Se si sceglie termina forzatura sarà visualizzato un messaggio che chiede se si vuole interrompere la forzatura

#### SOLO PER QUESTA ZONA PER TUTTE LE ZONE.

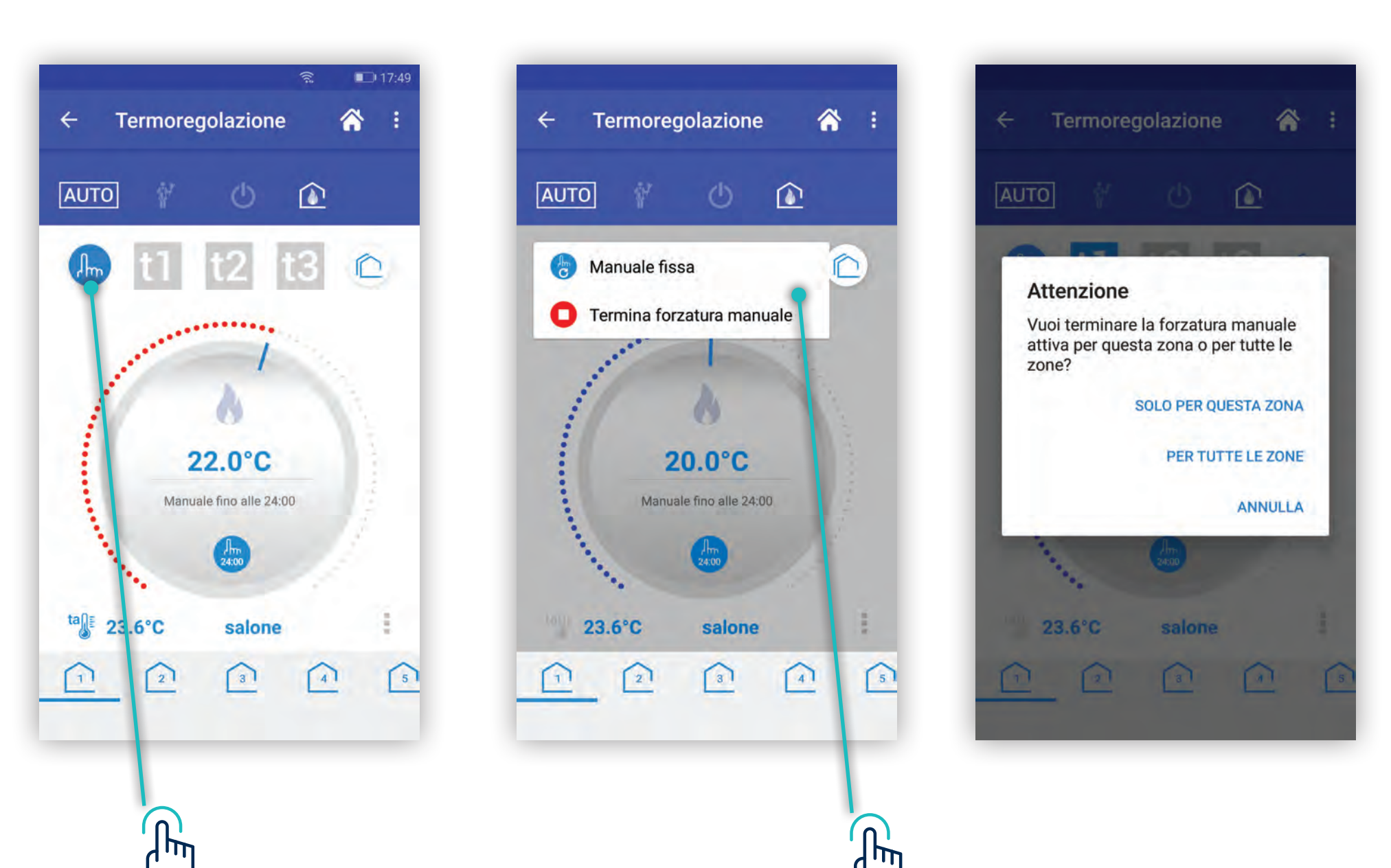

#### 

#### La modifica sarà immediatamente inviata al C.DOM/CRM4.0.

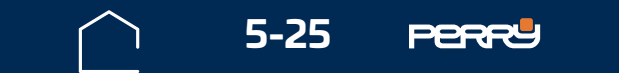

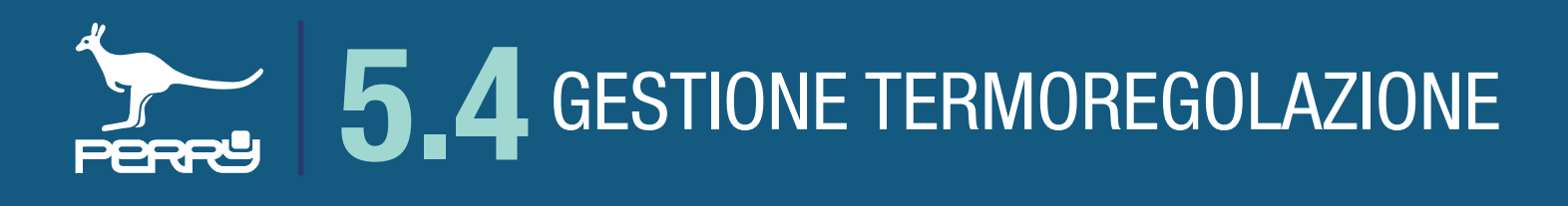

#### **5.4 Gestione termoregolazione**

In ogni zona termica è disponibile, in basso a destra, un menù per la gestione della termoregolazione in quella zona termica.

#### 5.4.1 Gestione valvole

Nel menù delle impostazioni della zona la voce Gestione Valvole permette di accedere all'elenco delle valvole elettroniche eventualmente associate alla zona termica selezionata.

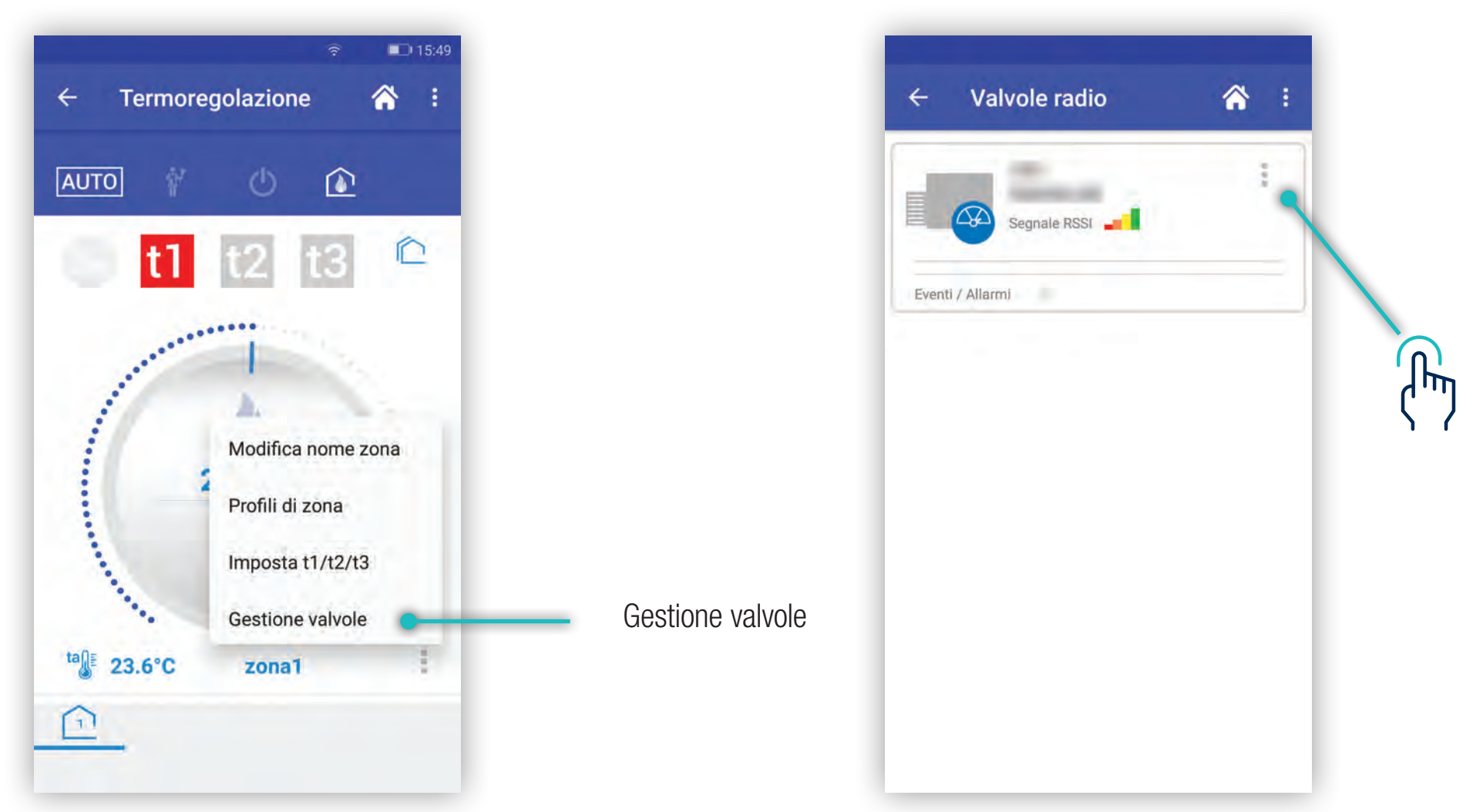

La schermata Gestione valvola, fornisce le informazioni delle valvole associate alla zona selezionata, le informazioni disponibili sono: S/N, nome assegnato alla valvola, qualità segnale radio (RSSI).

In caso di necessità le valvole possono essere sostituite o eliminate. Modifica, permette di modificare il nome associato alla Valvola

| < \         | /alvole rad           | io          | â | : |
|-------------|-----------------------|-------------|---|---|
|             | 1475<br>Calorifero se | la          | 1 |   |
|             | Segnale RS            | Sostituisci |   |   |
| Eventi / Al | larmi                 | Elimina     |   |   |

Modifica

![](_page_25_Picture_10.jpeg)

![](_page_26_Picture_0.jpeg)

#### 5.4.2 Aggiunta valvola

Nella schermata Gestione valvole radio è possibile aggiungere valvole radio alla zona di termoregolazione selezionata.

Si possono associare un massimo di 16 valvole radio, distribuite indipendentemente su tutte le zone termiche.

![](_page_26_Picture_4.jpeg)

![](_page_26_Picture_6.jpeg)

![](_page_26_Picture_7.jpeg)

![](_page_27_Picture_0.jpeg)

#### 5.4.3 Elenco valvole

Tutte le valvole associate ad una zona sono elencate insieme nella schermata Gestione Valvole radio della zona selezionata.

![](_page_27_Picture_3.jpeg)

![](_page_27_Picture_4.jpeg)

Segnale radio valvole

![](_page_27_Picture_6.jpeg)

![](_page_27_Picture_7.jpeg)

![](_page_28_Picture_0.jpeg)

#### 5.4.4 Impostazioni di zona

In questa schermata è possibile modificare le impostazioni di termoregolazione della zona termica. Per accedere a queste impostazioni occorre essere collegati in locale con il C.DOM/CRM4.0 e conoscere la password del C.DOM/CRM4.0 per accedere.

![](_page_28_Picture_3.jpeg)

![](_page_28_Picture_4.jpeg)

![](_page_28_Picture_5.jpeg)

Le impostazioni di termoregolazione sono accessibili solo nella stessa rete Wi-Fi a cui è collegato il C.DOM/CRM4.0 e protetti da PSW della centrale vedi cap **7 Impostazioni** 

![](_page_28_Picture_7.jpeg)

![](_page_29_Picture_0.jpeg)

# 5.5 CONTROLLO UMIDITA'

La funziona umidità è utilizzabile solo se viene abbinato alla centrale almeno un termoigrometro. Questa funzione permette di leggere e controllare l'umidità relativa (UR) negli ambienti controllati.

Tale controllo viene effettuato principalmente per impedire che si possa formare condensa negli impianti con raffrescamento sottotraccia.

Per impedire che avvenga questo fenomeno di condensa, il sistema può gestire fino ad un massimo di n° 7 deumidificatori controllati dalle soglie impostate nel termoigrometro.

Inoltre, il controllo di umidità avviene anche impostando delle soglie di umidità massima, superate le quali il sistema bloccherà il raffrescamento impedendo la formazione di condensa.

![](_page_29_Picture_6.jpeg)

L'abbinamento di un TERMOIGROMETRO deve avvenire nella funzione di termoregolazione.

![](_page_29_Picture_8.jpeg)

![](_page_29_Picture_9.jpeg)

![](_page_30_Picture_0.jpeg)

#### 5.5.1 Zone termiche / zone con termoigrometro

Nella funzione CONTROLLO UMIDITA' saranno visibili tutte le zone termiche della centrale domotica.

Le impostazioni e i valori di umidità saranno visibili solo nelle zone termiche con termoigrometro.

Le soglie di termoregolazioni saranno visibili anche nelle zone prive di termoigrometro solo dopo l'abbinamento al termoigrometro di riferimento.

#### 5.5.2 Umidità impostata

Una zona termica con termoigrometro a cui sarà stato abbinato almeno un RTX, permetterà di impostare il valore di UR in cui verrà attivato il contatto del deumidificatore.

Campo di regolazione tra 40% e 80%. Valore di default 55% e step di 5%

zona termica

![](_page_30_Picture_9.jpeg)

zona termica con termoigrometro

![](_page_30_Picture_11.jpeg)

![](_page_30_Picture_12.jpeg)

![](_page_30_Picture_13.jpeg)

Le impostazioni del Controllo Umidità sono accessibili solo nella stessa rete Wi-Fi a cui è collegato il C.DOM/CRM4.0 e protetti da PSW della centrale vedi cap **7 Impostazioni** 

![](_page_30_Picture_15.jpeg)

![](_page_31_Picture_0.jpeg)

## **APPUNTI**

| <br> |
|------|
|      |
|      |
|      |
|      |
|      |
|      |
|      |
|      |
|      |
|      |
|      |
|      |
|      |
|      |
|      |
|      |
|      |
|      |
|      |
|      |

![](_page_31_Picture_4.jpeg)